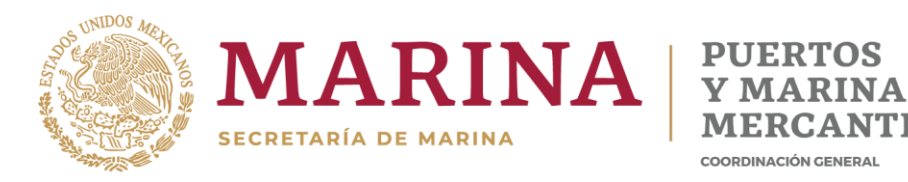

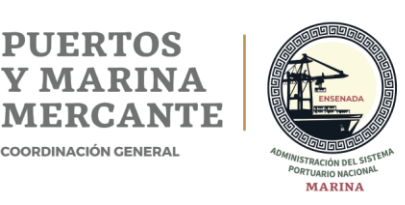

# **Puerto Inteligente Seguro** (PIS)

# Guía Módulo Operadores, Transportes y Vehículos

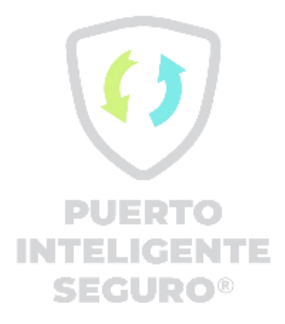

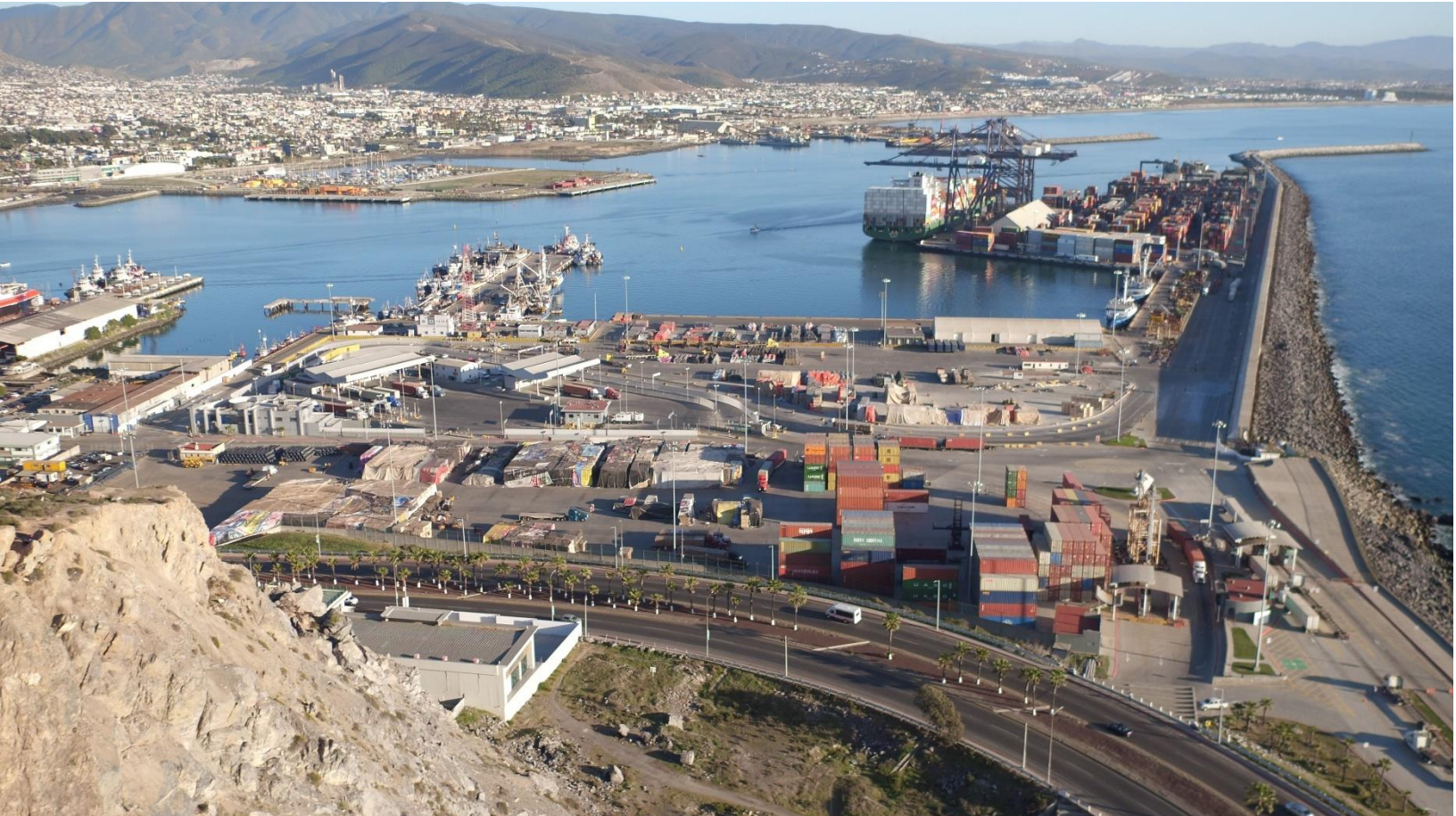

### Tabla de contenidos

| Introducción                 | 3  |
|------------------------------|----|
| Administrador de Operadores  | 5  |
| Agregar operador             | 7  |
| Modificar operador           | 14 |
| Generar DEO                  |    |
| Validar Operadores           |    |
| Consultar operador           | 19 |
| Administrador de Transportes | 21 |
| Agregar transporte           | 23 |
| Agregar póliza               | 29 |
| Modificar transporte         |    |
| Generar DEA                  |    |
| Validar Transporte           |    |
| Consultar transporte         |    |
| Validar Vehículos            | 41 |
| Consultar Vehículo           | 44 |
|                              |    |

### Introducción

El presente manual tiene como finalidad mostrar el funcionamiento completo del módulo de operadores, transportes y vehículos, todas las empresas que ingresan al puerto para realizar actividades deben registrar sus operadores así como las flotillas de transportes y vehículos en el sistema Puerto Inteligente Seguro, una vez realizado el registro podrán generar su documentación, Documento Electrónico de Operadores (DEO), Documento electrónico de Autotransporte (DEA) y DEV (Documento Electrónico de Vehículo), los cuales se presentan en la entrada del puerto; mediante la aplicación e-Check se lee el código QR de los documentos y se autoriza o rechaza el ingreso.

Para hacer uso del sistema Puerto Inteligente Seguro (PIS), el usuario debe estar dado de alta previamente por la autoridad correspondiente.

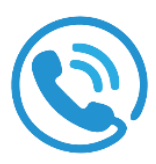

### Dudas, comentarios y aclaraciones

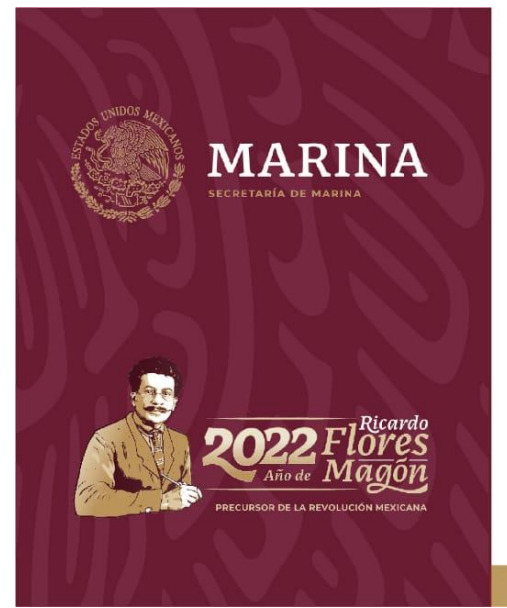

# Puerto Inteligente Seguro (PIS)

Teléfono: (646) 178 28 60 Asistencia: Personalizada: Ext. 70680, 70686, 70687 y 70688 Legal: Ext. 70712 y 70733 Técnica: Ext. 70669, 70711 y 70714 Operativa: Ext. 70729 y 70647 Seguridad: Ext. 70742

asistencia.pis@puertoensenada.com.mx Administración del Sistema Portuario Nacional Ensenada, S.A. de C.V. Blvd. Teniente Azueta No. 110, Recinto Portuario C.P. 22800, Ensenada, B.C., México. www.puertoensenada.com.mx www.puertointeligenteseguro.com.mx

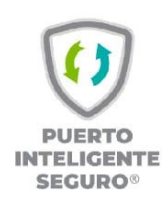

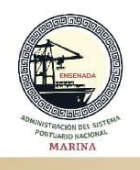

### **Recomendaciones Generales**

Antes de iniciar el proceso de registro de sus **Operadores, Vehículos y Transportes** le recomendamos leer la Guía completa.

- Se recomienda el uso del buscador Google Chrome y Firefox.
- Los comprobantes de domicilio deberán de ser no mayor a 3 meses.
- Las pólizas de seguro y licencias deben de estar vigentes.
- El comprobante de pago de la póliza de seguro lo deberá de agregar en el apartado 🖾 Complementos
- Todos los documentos deben de ser legibles y sin tachaduras.
- Para el caso de la fotografía deberá de cargarlas en archivo tipo imagen (jpg, png, etc.).
- La fotografía del operador debe tener las siguientes características para ser válida:
  - Fondo blanco liso (no tela, papel bond, azulejos)
  - La fotografía deberá de ser a color.
  - Verificar que la persona se encuentre centrada en el recuadro, comenzando a la altura de los hombros y terminando a la altura de la cabeza.
  - Verificar que no haya más de una persona dentro de la imagen.
  - La fotografía no debe contener ninguna edición.
  - No se aceptarán selfies.
  - No se aceptarán fotografías con filtros, borrosas, pixeleadas y recortadas.
  - La fotografía deberá de ser reciente.
- La fotografía del vehículo y/o autotransporte debe tener las siguientes características para ser válida:
  - Verificar que el autotransporte se encuentre de frente y centrado en la foto.
  - Verificar que no haya personas dentro de la imagen.
  - La fotografía no debe contener ninguna edición.
  - Formato de imagen (jpg, png o jepg).
  - El peso máximo del archivo es de 6 MB.

### Administrador de Operadores

Las empresas transportista que ingresan al puerto para realizar actividades de carga o descarga de mercancía, deben registrar en el sistema a los empleados que se encargarán de operar los tractocamiones para que la Administración de ASIPONA valide la información y documentos de cada uno de ellos y permita generar las credenciales de identificación necesarias para su acceso al puerto (DEO-Documento Electrónico de Operador). Al ingresar al módulo se mostrará el listado de operadores registrados y las opciones que se detallan a continuación:

| MEXICO  | и:<br>Э     |           |                  |                   |                |                    | Trámites  | Gobierno                                                  | ٩ |
|---------|-------------|-----------|------------------|-------------------|----------------|--------------------|-----------|-----------------------------------------------------------|---|
| •       |             |           |                  | •                 | Inicio 🇮 Panel | ≓ Cambiar puerto - |           |                                                           |   |
| Módu    | ulo de (    | Operado   | res              |                   |                |                    |           |                                                           |   |
| Listado | o de operad | lores     |                  |                   |                | + Agregar operador | Q Buscar  |                                                           |   |
| ID 17   | Foto        | Nombre 11 | Primer Ap.<br>†↓ | Segundo Ap.<br>11 | CURP †1        | Empresa †↓         | Activo †↓ |                                                           |   |
| 31405   |             |           |                  |                   |                |                    | ACTIVO    | 2<br>Modificar<br>3                                       |   |
| 31401   |             |           |                  |                   |                |                    | ACTIVO    | Modificar<br>4 Generar<br>DEO PDF<br>5 Generar<br>DEO JPG |   |
| 31241   |             |           |                  |                   |                |                    | ACTIVO    | Modificar<br>Generar<br>DEO PDF<br>Generar<br>DEO JPG     |   |

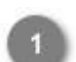

Agregar operador + Agregar operador

Dar clic en este botón para agregar un nuevo operador.

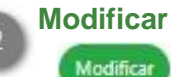

Dar clic en este botón para modificar la información del registro seleccionado.

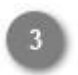

#### **Comentarios/Observaciones**

Dar clic en este botón para visualizar los comentarios hechos por el Administrador, donde describe la información o documentos que fueron rechazados en la revisión y requieren ser actualizados por la empresa, se visualiza el historial de cambios hechos por la misma. Se desplegará la sección como se muestra a continuación:

| 31195 |                                                                     | ACTIVO |  |
|-------|---------------------------------------------------------------------|--------|--|
|       | Falta comprobante de domicilio Licencia de conducir no lo despliega |        |  |
|       | Fecha: 19/11/2021 18:02:14                                          |        |  |
|       | / Modificar                                                         |        |  |

Dar clic en el botón 📥 para ocultar nuevamente la sección.

**Nota:** Esta opción sólo se mostrará para los registros que fueron rechazados durante el proceso de validación.

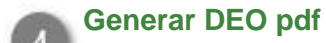

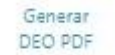

Dar clic en este botón para generar el DEO (Documento electrónico de operador) en formato PDF.

#### Generar DEO jpg

Generar DEO JPG

Dar clic en este botón para generar el DEO (Documento electrónico de operador) en formato PDF.

### Agregar operador

Al dar clic en el botón Agregar operador se mostrará el siguiente formulario donde se capturará toda la información general de la persona que ingresará, así como de la licencia de manejo y exámenes médicos hechos. Los campos requeridos son descritos a continuación:

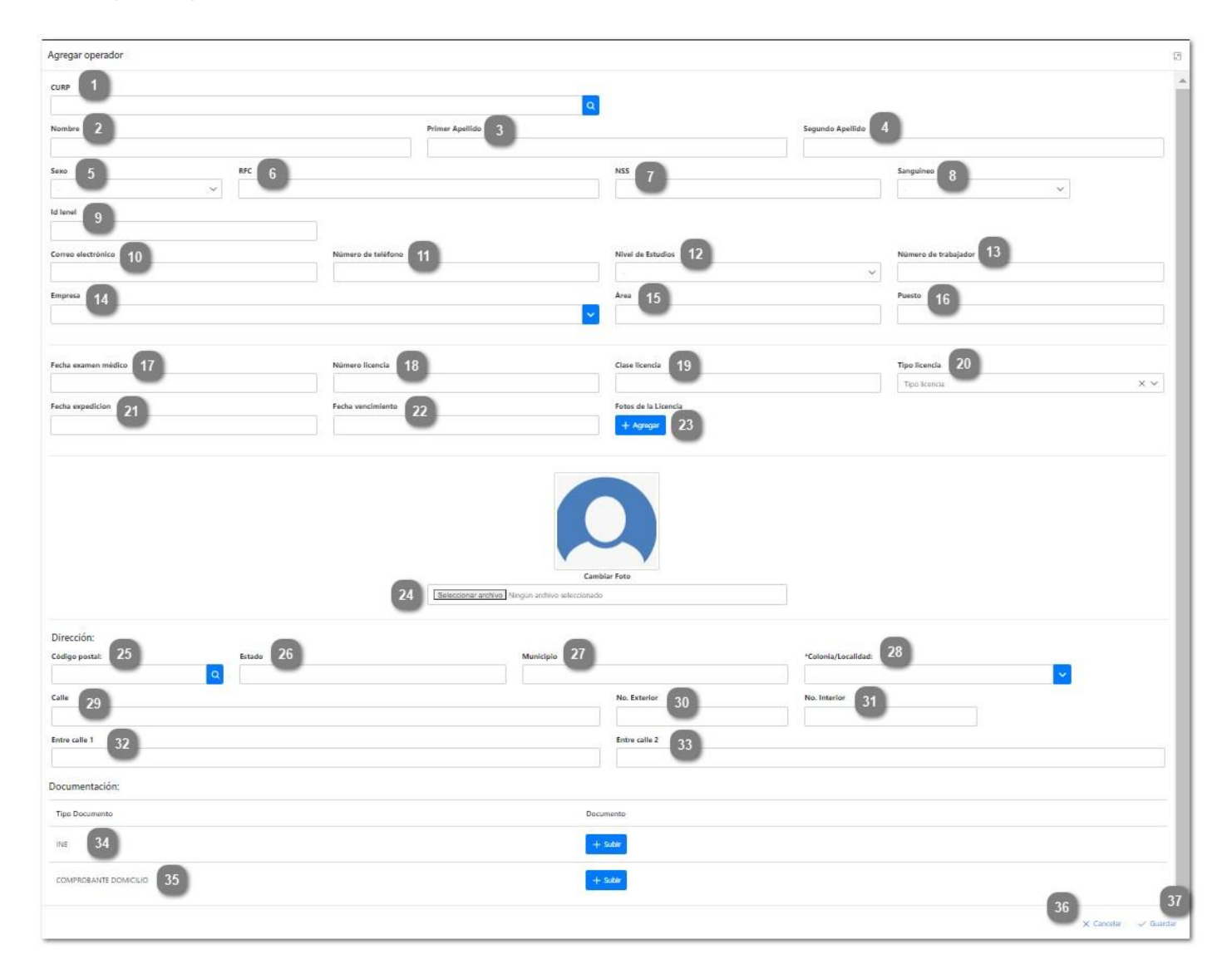

CURP

Capturar la Clave Única de Registro de Población (CURP) perteneciente al operador. Si la clave capturada no coincide con el formato o no existe, se mostrará el siguiente mensaje de error:

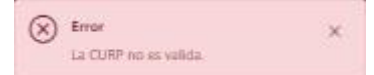

Nota 1: Si la CURP ingresada es válida se autocompletarán los campos: Nombre, Apellidos y Sexo de la persona.

Nota 2: Si la CURP corresponde a un empleado que ya ha sido registrado en el sistema, cargará toda la información que se tenga de la persona en los campos correspondientes. Obligatorio

#### Nombre

Capturar el nombre del operador que se está registrando.

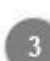

#### **Primer apellido**

Capturar el primer apellido del operador que se está registrando.

#### 🛌 Segundo apellido

Capturar el segundo apellido del operador que se está registrando.

5 Sexo

Desplegar para seleccionar el sexo del operador.

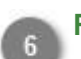

RFC Capturar el RFC (Registro Federal de Contribuyente) del operador a registrar.

Nota: Si el RFC capturada no cumple con el formato necesario, se mostrará el mensaje: "RFC no valida" debajo del campo de texto. Obligatorio

NSS

Capturar el Número de Seguro Social del operador.

**Nota:** Si el NSS capturado no cumple con el formato necesario, se mostrará el mensaje: "NSS no valida" debajo del campo de texto.

#### <u>Obligatorio</u>

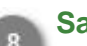

#### Sanguíneo

Desplegar para seleccionar el tipo sanguíneo del operador. **Obligatorio** 

### ld lenel

Capturar el número de trabajador que tiene el operador en su registro de lenel. El número de empleado dentro de la empresa. <u>Obligatorio</u>

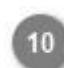

#### Correo electrónico

Capturar el correo electrónico perteneciente al operador a registrar.

**Nota:** El formato del correo electrónico capturado debe ser: example@example.com, de no ser así se mostrará el mensaje "Correo electrónico no válido". <u>Obligatorio</u>

## 11

#### Número de teléfono

Capturar el número de teléfono del operador.

**Nota:** El número capturado deberá ser de 10 dígitos numéricos, sin separadores ni espacios, de no ser así se mostrará el mensaje "Número de teléfono no válido". <u>Obligatorio</u>

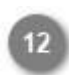

#### Nivel de estudios

Desplegar para seleccionar del listado el último nivel de estudios del operador.

#### <u>Obligatorio</u>

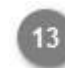

#### Número de trabajador

Capturar el número de trabajador que le fue asignado por la empresa. **Obligatorio** 

#### Empresa

Muestra el nombre de la empresa transportista que registra al operador.

#### <u>Obligatorio</u>

### Área

Capturar el área de trabajo a la que pertenece el operador. Obligatorio

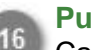

#### **Puesto**

Capturar el puesto que desempeña el operador en la empresa. **Obligatorio** 

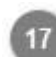

#### Fecha examen médico

Desplegar para seleccionar la fecha en la cual fue realizado el último examen médico. Para licencias federales, deberá de poner la fecha del examen médico psicofísico. Para licencias estatales, deberá de poner la fecha de expedición de la licencia.

#### **Obligatorio**

#### Número licencia

Capturar el número de la licencia de manejo perteneciente al operador. **Obligatorio** 

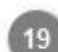

18

#### **Clase licencia**

Capturar la clase a la que pertenece la licencia de manejo del operador. **Obligatorio** 

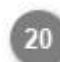

#### **Tipo licencia**

Desplegar para seleccionar la categoría de tipo de licencia del operador. **Obligatorio** 

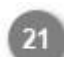

#### Fecha expedición

Desplegar para seleccionar la fecha en la cual fue expedida la licencia de manejo. **Obligatorio** 

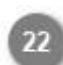

#### Fecha vencimiento

Desplegar para seleccionar la fecha en que vence la licencia de manejo. Para licencias federales vencidas, se aceptarán únicamente las que estén dentro de la prorroga emitida por DOF hasta el 20 de marzo 2020 al 30 de junio 2021 **Obligatorio** 

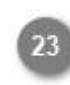

#### Fotos de la licencia

Dar clic en este botón para abrir el explorador de archivos y cargar la imagen de la licencia de manejo. **Obligatorio** 

Para licencias federales, se aceptará en archivo PDF la constancia de la licencia expedida.

Nota 1: La fotografía de la licencia debe tener las siguientes características para ser válida:

- Verificar que el tamaño de la tarjeta abarque todo el espacio de la foto.
- Debe encontrarse bien enfocada y de frente.
- La fotografía no debe contener ninguna edición.
- Formato de archivo (pdf, jpg, png o jepg).
- El peso máximo del archivo es de 6 MB.

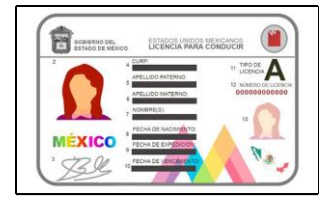

Nota 2: Si el formato del archivo no es el adecuado, se mostrará el mensaje:

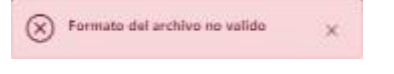

Nota 3: El archivo no debe superar los 6 MB de lo contrario se mostrará el mensaje:

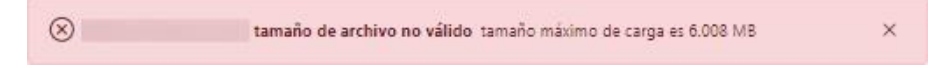

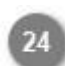

#### Cambiar foto

Dar clic para abrir el explorador de archivos y seleccionar la foto del operador que desea cargar. **Obligatorio** 

Nota 1: La fotografía del operador debe tener las siguientes características para ser válida:

- Fondo blanco liso (no tela, papel bond, azulejos)
- La fotografía deberá de ser a color.
- Verificar que la persona se encuentre centrada en el recuadro, comenzando a la altura de los hombros y terminando a la altura de la cabeza.
- Verificar que no haya más de una persona dentro de la imagen.
- La fotografía no debe contener ninguna edición.
- No se aceptarán selfies.
- No se aceptarán fotografías con filtros, borrosas, pixeleadas y recortadas.
- La fotografía deberá de ser reciente.

#### • Formato de imagen (jpg, png o jepg).

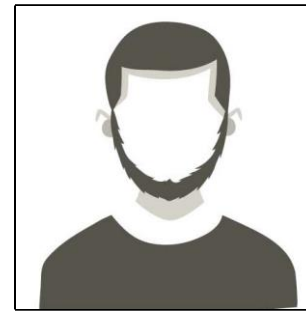

Nota 2: Si el formato del archivo no es el adecuado, se mostrará el mensaje:

Formato del archivo no valido

Nota 3: El archivo no debe superar los 6 MB de lo contrario se mostrará el mensaje:

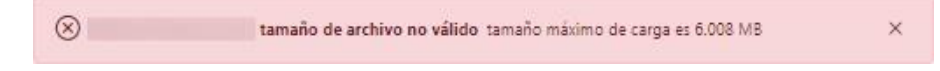

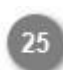

#### Código postal

Capturar el código postal del domicilio del operador.

**Nota:** Si el código ingresado es válido se autocompletarán los campos correspondientes al Estado, Municipio y Colonia/Localidad del domicilio de la persona. <u>Obligatorio</u>

#### Debe ser el mismo que el de su comprobante de domicilio.

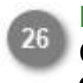

#### Estado

Capturar el Estado donde reside el operador. Obligatorio

Debe ser el mismo que el de su comprobante de domicilio.

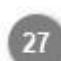

#### Municipio

Capturar el Municipio donde reside el operador. Obligatorio

Debe ser el mismo que el de su comprobante de domicilio.

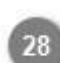

#### Colonia/Localidad

Desplegar para seleccionar la colonia o localidad donde reside el operador. **Obligatorio** 

Debe ser el mismo que el de su comprobante de domicilio.

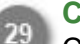

### Calle

Capturar la calle del domicilio del operador. Obligatorio

Debe ser el mismo que el de su comprobante de domicilio.

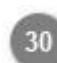

#### **No. Exterior**

Capturar el número del domicilio del operador. **Obligatorio** 

#### Debe ser el mismo que el de su comprobante de domicilio.

# No. Interior Capturar el número interior del domicilio del operador. <u>Obligatorio</u> Debe ser el mismo que el de su comprobantê de domicilio.

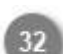

#### Entre calle 1

Capturar una calle referencia para ubicar el domicilio del operador. Obligatorio

#### Debe ser el mismo que el de su comprobante de domicilio.

## 33

#### Entre calle 2

Capturar una segunda calle referencia para ubicar el domicilio del operador. Obligatorio

#### Debe ser el mismo que el de su comprobante de domicilio.

#### **INE**

Dar clic en este botón para abrir el explorador de archivos y cargar la identificación del operador. Se aceptará como identificación oficial cedula profesional, INE y/o pasaporte vigente.

Nota 1: La fotografía o documento debe tener las siguientes características para ser válida:

- Verificar que el tamaño de la tarjeta abarque todo el espacio de la foto.
- Debe encontrarse bien enfocada y de frente.
- La fotografía no debe contener ninguna edición.
- Formato de archivo (pdf, jpg, png o jpeg).
- Solo deberá de subir el lado de frente.
- El peso máximo del archivo es de 6 MB.

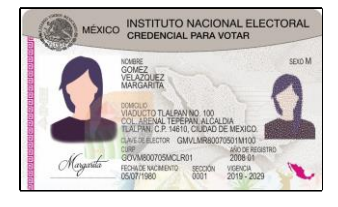

Nota 2: Si el formato del archivo no es el adecuado, se mostrará el mensaje:

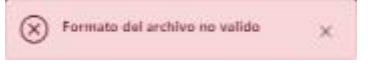

Nota 3: El archivo no debe superar los 6 MB de lo contrario se mostrará el mensaje:

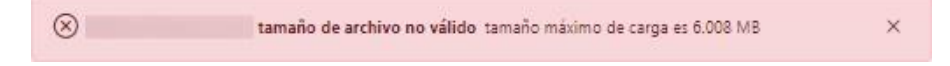

#### Comprobante de domicilio

Dar clic en este botón para abrir el explorador de archivos y cargar la imagen del comprobante de domicilio.

El comprobante de domicilio deberá no ser mayor a 3 meses. Se aceptarán comprobantes de domicilio de luz, agua y teléfono. La dirección debe de ser la misma que fue capturada en los puntos 25 al 33.

Nota 1: La fotografía o documento debe tener las siguientes características para ser válido:

- Verificar que el tamaño del documento abarque todo el espacio de la foto.
- Debe encontrarse bien enfocada y de frente.
- La fotografía no debe contener ninguna edición.
- Debe de ser legible y sin tachaduras.
- Formato de archivo (pdf, jpg, png o jpeg).
- El peso máximo del archivo es de 63MB.

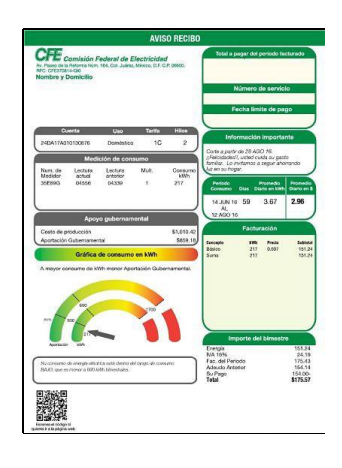

Nota 2: Si el formato del archivo no es el adecuado, se mostrará el mensaje:

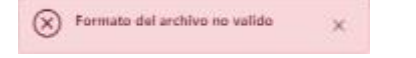

Nota 3: El archivo no debe superar los 6 MB de lo contrario se mostrará el mensaje:

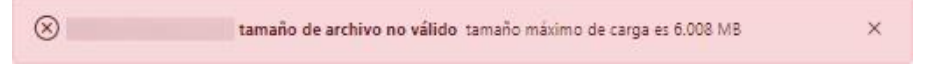

#### Cancelar

Dar clic en este botón para cancelar el registro del operador y volver a la pantalla anterior <u>Administrador</u> <u>de operadores.</u>

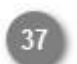

#### Guardar

Dar clic en este botón, una vez capturados todos los campos del formulario, para guardar el registro y enviarlo a validación. Se mostrará el siguiente mensaje de confirmación:

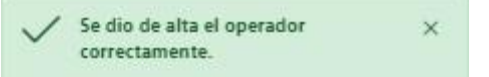

**Nota 1:** Si los datos generales o de dirección del operador no fueron capturados, se mostrará el siguiente mensaje:

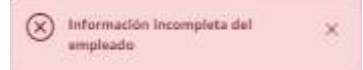

El sistema indicará en color rojo los campos que fueron omitidos.

**Nota 2:** Si la información o fotografías de la licencia no fueron capturadas, se mostrará el siguiente mensaje:

| (x) Info | ormación In | completa ( | de la licer | icia 🗙 |
|----------|-------------|------------|-------------|--------|
|----------|-------------|------------|-------------|--------|

El sistema indicará con color rojo los campos que fueron omitidos.

El operador agregado aparecerá en el listado con estatus "Activo", sin embargo, esto no significa que haya sido autorizado para su acceso.

El Administrador de ASIPONA Ensenada revisará el registro y si toda la información y documentos son válidos, se autorizará al operador y la empresa podrá <u>generar el (DEO) Documento Electrónico del Operador</u>, de lo contrario notificará cualquier error mediante un mensaje que podrá ser visualizado dando clic en el botón desde el <u>Administrador</u> de operadores.

### **Modificar operador**

Al dar clic en el botón modificar, el sistema mostrará la siguiente pantalla, donde se muestra de forma precargada toda la información que ha sido capturada del operador de forma habilitada para su edición. La empresa podrá hacer cambios en la información y documentos registrados o incluso inactivar a los operadores que ya no se encuentren laborando.

| Modificar operador   |                        |                                                | -                      |                                                                                                    |                      | 2                  |
|----------------------|------------------------|------------------------------------------------|------------------------|----------------------------------------------------------------------------------------------------|----------------------|--------------------|
| cuar                 |                        |                                                | 0                      |                                                                                                    |                      | A.                 |
|                      |                        | ٩                                              | O Activo               |                                                                                                    |                      |                    |
|                      |                        |                                                | U mactivo              |                                                                                                    |                      |                    |
| Nombre               | Pri                    | mer Apellido                                   |                        | Segundo Apellido                                                                                               |                      |                    |
|                      |                        |                                                |                        |                                                                                                    |                      |                    |
| Seato RFC            |                        |                                                | N55                    |                                                                                                    | Sanguineo            |                    |
| HOMERE               |                        |                                                |                        |                                                                                                    | ū+                   | <u> </u>           |
| id level             |                        |                                                |                        |                                                                                                    |                      |                    |
|                      |                        |                                                |                        |                                                                                                    |                      |                    |
| Correo electrónico   | Número de teléfono     |                                                | Nivel de Estudios      |                                                                                                    | Número de trabajador |                    |
|                      |                        |                                                | SACHILLENATO           | ÷                                                                                                    | 14                   |                    |
| Emprese              |                        |                                                | Ann                    |                                                                                                    | neeto<br>neeto       |                    |
|                      |                        |                                                | or balloon             |                                                                                                    | orbitolon            |                    |
|                      |                        |                                                |                        |                                                                                                    |                      |                    |
| Licencia:            |                        |                                                |                        |                                                                                                    |                      |                    |
| Techa examen medico  | Namero Boencia         |                                                | Clase Romcia           |                                                                                                    | Tipo Ilcancia        | ×v                 |
| Earths converticion  | Earth's association to |                                                | STORE ST SECOND 1      |                                                                                                    |                      |                    |
| 14/07/2021           | 14/07/2025             |                                                | Foros de la Licencia 2 |                                                                                                    |                      |                    |
|                      |                        |                                                | 8                      |                                                                                                    | ninur                |                    |
|                      | [                      | Carebi<br>Seleccioner archivo   Vingún archivo | ar Fate<br>telectorado |                                                                                                    |                      |                    |
| Dirección:           |                        | Manual                                         |                        | The second second second second second second second second second second second second second second second s |                      |                    |
| Course posta:        |                        | Municipio                                      |                        | Coloniar Local Idad                                                                                            |                      | <b>•</b>           |
| Calle                |                        |                                                | No. Exterior           | No. Interior                                                                                                   |                      |                    |
|                      |                        |                                                |                        |                                                                                                    |                      |                    |
| Entre calle 1        |                        |                                                | Entre calle 2          |                                                                                                    |                      |                    |
|                      |                        |                                                | URANO                  |                                                                                                    |                      |                    |
| Documentación:       |                        |                                                |                        |                                                                                                    |                      |                    |
| Tipo Documento       |                        | Decun                                          | 191753                 |                                                                                                    |                      |                    |
| NE                   |                        | + 5                                            | uber                   |                                                                                                    |                      |                    |
| COMPROBANTE DONICIUO |                        | + s                                            | Lbtr                   |                                                                                                    |                      |                    |
|                      |                        |                                                |                        |                                                                                                    | U,                   | Cancelar - Councar |

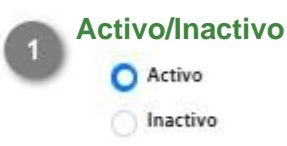

Seleccionar el estatus del registro: "Activo" para operadores que se encuentren laborando, "Inactivo" para aquellos operadores que ya no forman parte de la empresa.

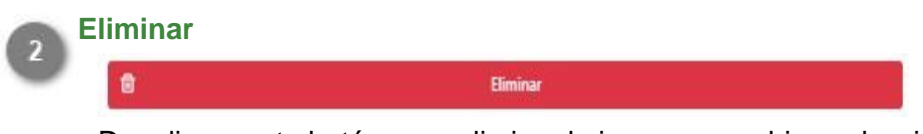

Dar clic en este botón para eliminar la imagen o archivo seleccionado y cargar uno nuevo.

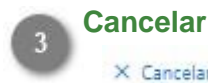

## × Cancelar

Dar clic en este botón para regresar a la pantalla Administrador de Operadores sin realizar ningún cambio en el registro.

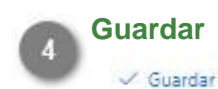

Dar clic en este botón para guardar el registro modificado. Se mostrará el siguiente mensaje de confirmación:

> Se modificaron los datos de la persona 🗙 correctamente.

Al terminar de capturar las modificaciones en el registro, este será enviado nuevamente a validar, es decir, al modificar un registro que previamente había sido autorizado, este ya no podrá generar el documento DEO hasta no ser revisado nuevamente por el Administrador de ASIPONA.

### **Generar DEO**

Cuando el registro del operador pasa el proceso de validación y es autorizado, el sistema habilitará los botones para la generación del DEO (Documento Electrónico de Operador), el cual acredita el registro ante la Administración del Sistema Portuario Nacional.

El personal que se encuentra en las puertas de acceso al puerto solicitará este documento a todos los operadores que ingresen, por lo que tendrá que ser presentado en forma impresa o digital.

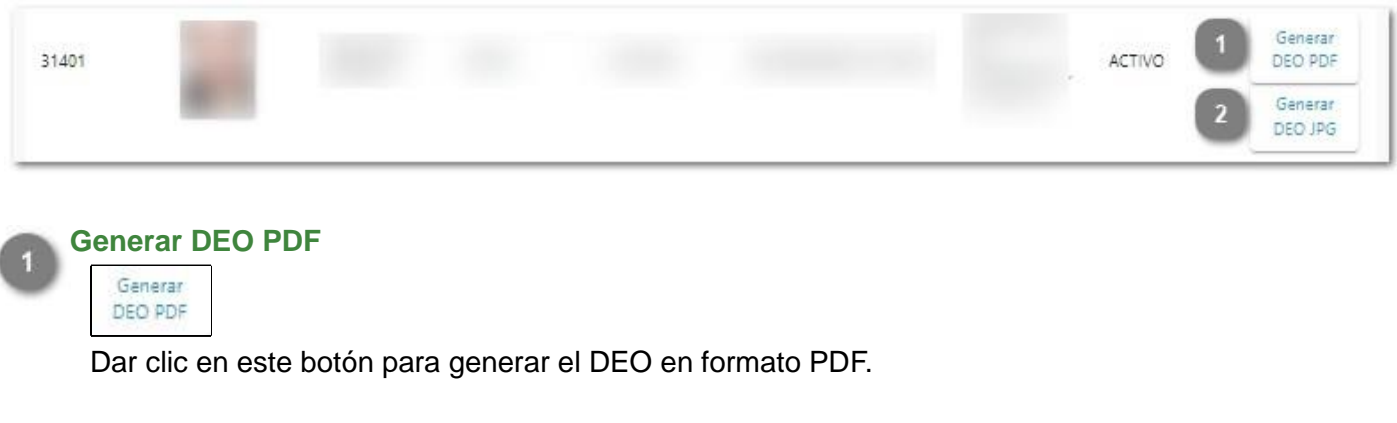

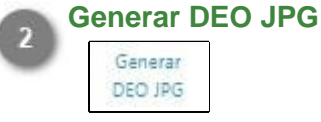

Dar clic en este botón para generar el DEO en formato JPG.

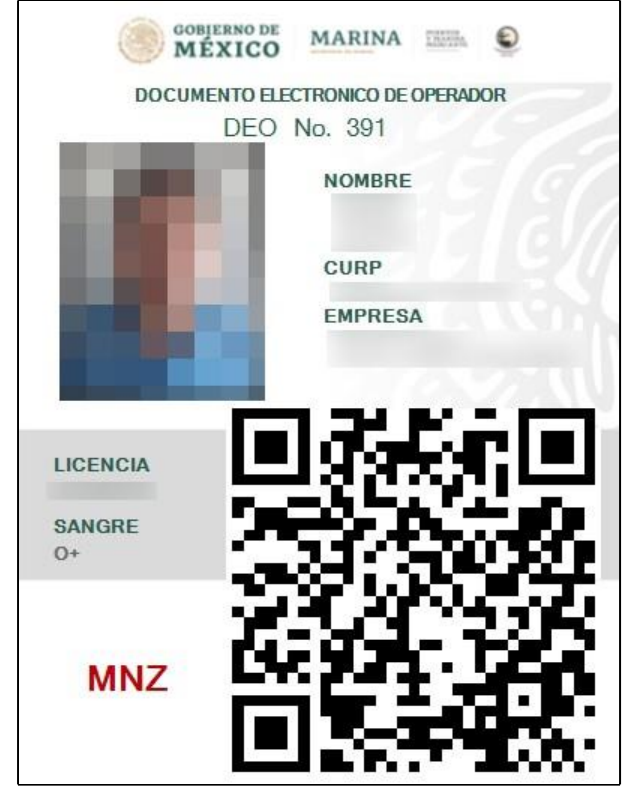

Al finalizar el proceso de registro y autorización, cada operador contará con un documento como el que se muestra a continuación:

Este documento es necesario para todos los trámites que involucren al operador, por lo que deberá llevarlo con él en todo momento.

### Validar Operadores

En este módulo el Administrador ASIPONA podrá visualizar el listado de registros de los operadores que han sido enviados para validación, los que han sido rechazados y aquellos que ya fueron validados. Podrá consultar cada uno de ellos para hacer la revisión de la información y documentos capturados y definir si será autorizado o rechazado.

| COBITERNO DE<br>MÉXICO                                        |                               |               |          |       |                | Trámit                   | es Gobierno | ٩         |
|---------------------------------------------------------------|-------------------------------|---------------|----------|-------|----------------|--------------------------|-------------|-----------|
|                                                               |                               |               | 🏫 Inicio | Panel | 🛱 Cambiar puer | to -                     |             |           |
| Módulo de v<br>1 Por Validar × Rechazad<br>Validar operadores | alidar op<br>do vy Validado 3 | eradores      |          |       |                |                          |             |           |
| Lista de operadores Q Buscar                                  |                               |               |          |       |                |                          |             |           |
| ID ↓₹ Nombre 1↓                                               | Primer Ap. 1                  | Segundo Ap. 1 | CURP     | †↓ E  | mpresa 🏦       | Estado                   | 11          |           |
| 31405                                                         |                               |               |          |       |                | PENDIENTE POR<br>VALIDAR | 4           | 5         |
| 31213                                                         |                               |               |          |       |                | PENDIENTE POR<br>VALIDAR | 2           | <u>۸.</u> |
| 31195                                                         |                               |               |          |       |                | PENDIENTE POR<br>VALIDAR | 4           | 4         |

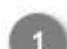

#### Por validar

🗐 Por Validar

Al seleccionar esta pestaña se mostrará el listado de operadores pendientes de validación.

#### Rechazado

#### × Rechazado

Al seleccionar esta pestaña se mostrará el listado de operadores que han sido rechazados, como se muestra en la siguiente imagen:

| Por Validar                    | × Rechaza | do 🗸 Valid | ado |             |    |      |    |         |    |                                         |    |       |
|--------------------------------|-----------|------------|-----|-------------|----|------|----|---------|----|-----------------------------------------|----|-------|
| peradores                      | rechaza   | dos        |     |             |    |      |    |         |    |                                         |    |       |
| Lista de <mark>operadon</mark> | Q Buscar  |            |     |             |    |      |    |         |    |                                         |    |       |
| ID ↓₹ Nombre                   | †1        | Primer Ap. | Ť1  | Segundo Ap. | †1 | CURP | Ť1 | Empresa | †1 | Estado                                  | †1 |       |
| 31195                          |           |            |     |             |    |      |    |         |    | REQUIERE<br>COMPLETAR LA<br>INFORMACION |    | ••• 🔺 |

**Nota:** Los registros que no cumplan con la información necesaria serán enviados a esta sección con estatus "Requiere completar la información" y permanecerán en ella hasta que la empresa completé los datos indicados y lo envié nuevamente para su validación.

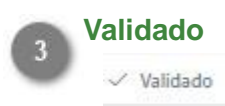

Al seleccionar esta pestaña se mostrará el listado de operadores que han sido validados, los cuales pueden ingresar al puerto con su DEO (Documento Electrónico de Operador):

| 🔋 Por Validar        | × Rechazad | lo 🗸 Validad | 0  |             |    |      |    |         |    |          |    |   |
|----------------------|------------|--------------|----|-------------|----|------|----|---------|----|----------|----|---|
| Operadores V         | validado   | s            |    |             |    |      |    |         |    |          |    |   |
| Lista de operadores  | Q. Buscar  |              |    |             |    |      |    |         |    |          |    |   |
| ID ↓ <i>F</i> Nombre | Ť.         | Primer Ap.   | 11 | Segundo Ap. | †↓ | CURP | 11 | Empresa | †↓ | Estado   | Ť1 |   |
| 31401                |            |              |    |             |    |      |    |         |    | VALIDADO |    | 🔺 |

**Nota:** Los registros autorizados serán enviados a esta sección con estatus "Validado", cualquier cambio hecho por la empresa a partir de este momento en el registro, ocasionará que este sea enviado nuevamente a validación y pierda su estatus de validado.

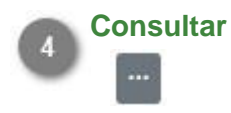

Dar clic en este botón para consultar el registro del operador seleccionado.

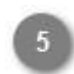

#### **Comentarios/Observaciones**

Dar clic en este botón para visualizar los comentarios y el historial de cambios hechos en el registro. Se desplegará la siguiente sección:

| 31405                                  |             | VALIDAR | (A) |
|----------------------------------------|-------------|---------|-----|
| <ul> <li>El usuario realizó</li> </ul> | i un cambio |         |     |
| Fecha: 10/01/2022                      | 23:12:23    |         |     |

Dar clic en el botón 📥 para ocultar nuevamente la sección.

### **Consultar operador**

Al dar clic en el botón mostrar en el registro del operador, se cargará la siguiente pantalla donde se visualizará toda la información y documentos que fueron capturados por la empresa transportista, es deber del Administrador asegurar que los datos proporcionados por la empresa son correctos y que toda la documentación proporcionada se encuentre vigente. Al término de la evaluación se deberá indicar si el registro será aceptado o rechazado y será enviado de vuelta a la empresa con la respuesta dada.

| Módulo de validar o                                                                                                    | peradores                                                                                                    |
|----------------------------------------------------------------------------------------------------|----------------------------------------------------------------------------------------------------|
| Validar Operador:<br>ID: 31475<br>Nombre:<br>CURP:<br>RFC:<br>NSS:<br>Tipo sanguineo:<br>Sexo: +CMSRE<br>Telefono:                                                               | Image: Constraint of the second of the second of the se |
| Correo Electrónico:                                                                                                    |                                                                                                    |
| Nivel de estudio:                                                                                                    |                                                                                                    |
| Empresa:                                                                                                    | Dirección:                                                                                                    |
| Nombre:                                                                                                    | Calle: Numero ext: Numero int:                                                                                                    |
| Anone -                                                                                                    | Colonia:                                                                                                    |
| Puesto                                                                                                    | Municipia: Estado:                                                                                                    |
| Tipo trabajador:                                                                                                    | CP:                                                                                                    |
| Licencia:<br>Número licencia:<br>Clase licencia: A<br>Tipo licencia: FEDERAL<br>Fecha expedición: 01/01/0001<br>Fecha vencimiento: 01/01/0001<br>Fecha examen Médico: 11/01/0022 |                                                                                                    |
|                                                                                                    | _                                                                                                    |
| Licencia 1 Wer                                                                                                    | No hay imager.                                                                                                    |

1) Ver

Ver

Dar clic en este botón para mostrar el documento seleccionado. Se abrirá el visualizador de archivos como se muestra en la siguiente imagen:

| C CARPY CALL CONTRACTOR CONDUCTOR CALL CALL CALL CALL CALL CALL CALL CAL |
|--------------------------------------------------------------------------|
|                                                                          |
| 3 Bl Harden William                                                      |

Dar clic en cerer para regresar a la pantalla anterior, validar operadores.

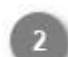

#### Autorizado/Rechazado

Autorizado 🕜 Rechazado

Seleccionar la opción que corresponda de acuerdo al resultado de la revisión de la información.

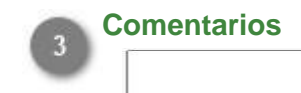

Capturar en este campo los comentarios u observaciones que se enviarán a la empresa sobre el registro. Si se omite este campo se mostrará el siguiente mensaje:

| $\otimes$ | Error                                   | × |
|-----------|-----------------------------------------|---|
| -         | Por favor de especificar un comentario. |   |

Dar clic en 🔀 para cerrar el mensaje y capturar la información en el campo.

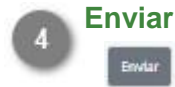

Dar clic en este botón para guardar los cambios y enviar la respuesta a la empresa transportista.

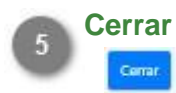

Dar clic en este botón para volver a la pantalla anterior sin guardar ningún cambio.

### Administrador de Transportes

Al igual que con los operadores, las empresas transportistas deben registrar en el sistema a los autotransportes que harán la carga/descarga de mercancía, para que la Administración de ASIPONA valide la información y documentos de cada uno de ellos y así el sistema permita generar las credenciales de identificación necesarias para su acceso al puerto (DEA-Documento Electrónico de Autotransporte).

Al ingresar al módulo se mostrará el listado de operadores registrados y las opciones que se detallan a continuación:

| MEXIC  | <sup>DE</sup><br>CO |                    |          |                        |                    | Trán                        | nites Gobierno                | ٩   |
|--------|---------------------|--------------------|----------|------------------------|--------------------|-----------------------------|-------------------------------|-----|
| •      |                     | 11                 |          | 🏫 Inicio 🛛 🇱 Pane      | el 🛱 Cambiar pu    | verto -                     |                               |     |
| Mód    | ulo de t            | ransportes         | ;        |                        |                    |                             |                               |     |
| Listad | o de transpo        | ortes              |          |                        | 1<br>+ Agregar Tra | ensporte Q Bus              | car                           |     |
| id (‡7 | Placas †↓           | Número de serie †↓ | Marca †↓ | Tipo de vehículo<br>Ť↓ | Empresa 1          | Estatus †1                  | Acciones                      |     |
| 13256  |                     |                    |          |                        |                    | PENDIENTE<br>POR<br>VALIDAR | 2<br>Modifica                 |     |
| 13255  |                     |                    |          |                        |                    | VALIDADO                    | Modifica<br>Generar DE<br>JPG | A . |
| 13254  |                     |                    |          |                        |                    | PENDIENTE<br>POR<br>VALIDAR | 6 Modifica                    |     |

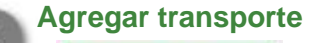

+ Agregar Transporte

Dar clic en este botón para agregar un nuevo transporte.

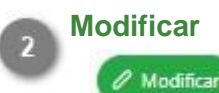

Dar clic en este botón para modificar la información del registro seleccionado.

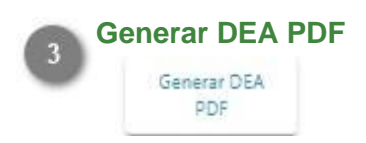

Dar clic en este botón para generar el DEA (Documento Electrónico de Autotransporte) en formato PDF.

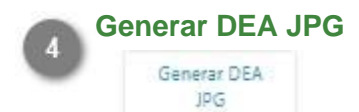

1

Dar clic en este botón para generar el DEA (Documento Electrónico de Autotransporte) en formato JPG.

#### **Comentarios/Observaciones**

Dar clic en este botón para visualizar los comentarios hechos por el Administrador, donde describe la información o documentos que fueron rechazados en la revisión, que requieren ser actualizados por la empresa y el historial de cambios hechos por la misma. Se desplegará la siguiente sección:

| 13251 | τογοτά                                                                                  | AUTOMÓVIL       | REQUIERE<br>COMPLETAR<br>LA<br>INFORMACION |
|-------|-----------------------------------------------------------------------------------------|-----------------|--------------------------------------------|
|       | RECHAZO REGISTRO POLIZA VENCIDA     Earcha: 7/12/2021 13:59:44                          |                 |                                            |
|       | <ul> <li>Póliza Rechazada -&gt; RECHAZADA</li> <li>Fecha: 7/12/2021 13:59:21</li> </ul> | POLIZA VENCIDA. |                                            |

Dar clic en el botón 📥 para ocultar nuevamente la sección.

**Nota:** Esta opción sólo se mostrará para los registros que fueron rechazados durante el proceso de validación.

### Agregar transporte

Al dar clic en el botón Agregar transporte se mostrará el siguiente formulario donde se capturará toda la información general del transporte, así como de la tarjera de circulación, registro CAAT, póliza de seguro y comprobante de pago correspondiente. Los campos requeridos son descritos a continuación:

| Furnier of the Service                                                                                                    | Place 2                    | Tine de place                      | O Activo       |
|----------------------------------------------------------------------------------------------------|----------------------------|------------------------------------|----------------|
| -                                                                                                    | Q                          | Seleccionar                        | × ~ O Inactive |
| oto del transporte                                                                                                    |                            | Fotos de la placa                  |                |
| Aarca 7                                                                                                    | Versión 8                  | + Agregar 0<br>Modelo (año) 9      |                |
| Seleccionar<br>Tipo de transporte                                                                                                    | Capacidad (toneladas)      | 11 Color 12                        |                |
| Selectionar                                                                                                    | ××                         | Selectron                          | x ~            |
| Número de motor                                                                                                    | Número económico           | 4 Propietario 15                   |                |
| Trainth da classificação 🕢                                                                                                    | Información                | e de tarjeta de circulación        |                |
| aliera de circulación (16                                                                                                    |                            | Adjuntar 18                        |                |
| EAAT 19                                                                                                    | Re<br>Vigencia del CAAT 20 | gistre del CAAT<br>Imagen del CAAT |                |
| A CONTRACT OF A CONTRACT OF A |                            | 🖨 🕜 Adjuntar 21                    |                |
| -                                                                                                    |                            |                                    |                |
| + Registrar nueva póliza 22                                                                                                    | 2                          |                                    |                |

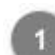

#### Número de serie

Capturar el número de serie que identifica al transporte. **Obligatorio** 

#### Placa

Capturar el número de placa perteneciente al transporte. **Obligatorio** 

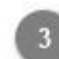

#### Tipo de placa

Desplegar para seleccionar de la lista el tipo de placa que utiliza el transporte. **Obligatorio** 

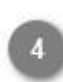

Activo/Inactivo Seleccionar el estatus del transporte. Al registrar el transporte por primera vez se mostrará por defecto con estatus "Activo"

**Nota:** La empresa puede inactivar los registros de los transportes que ya no sean parte de su flotilla seleccionando la opción "Inactivo".

#### Foto del transporte

Dar clic en este botón para abrir el explorador de archivos y seleccionar la foto del transporte que desea cargar.

#### <u>Obligatorio</u>

Nota 1: La fotografía del autotransporte debe tener las siguientes características para ser válida:

- Verificar que el autotransporte se encuentre de frente y centrado en la foto.
- Verificar que no haya personas dentro de la imagen.
- La fotografía no debe contener ninguna edición.
- Formato de imagen (jpg, png o jepg).
- El peso máximo del archivo es de 6 MB.

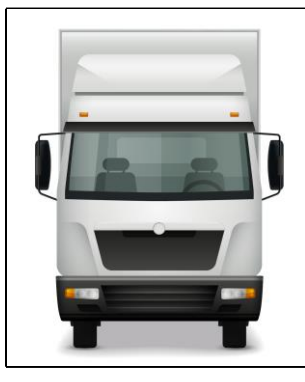

Nota 2: El archivo no debe superar los 6 MB de lo contrario se mostrará el mensaje:

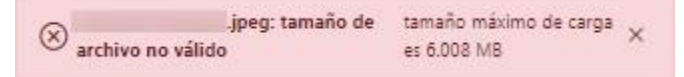

#### Foto de la placa

Dar clic en este botón para abrir el explorador de archivos y seleccionar la foto de las placas del autotransporte.

#### **Obligatorio**

Nota 1: La fotografía de la placa debe tener las siguientes características para ser válida:

- Verificar que el tamaño de la placa abarque todo el espacio de la foto.
- Debe encontrarse bien enfocada y de frente.
- La fotografía no debe contener ninguna edición.
- Formato de imagen (jpg, png o jepg).
- El peso máximo del archivo es de 6 MB.

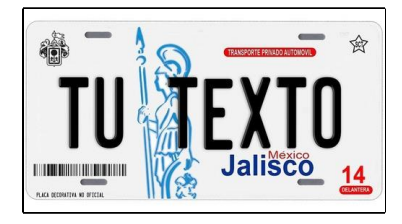

Nota 2: El archivo no debe superar los 6 MB de lo contrario se mostrará el mensaje:

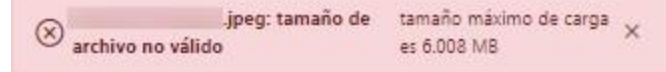

### Marca

Desplegar para seleccionar la marca del transporte que se está registrando. Obligatorio

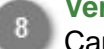

#### Versión

Capturar la versión a la que pertenece el transporte. **Obligatorio** 

#### Modelo (año)

Capturar el año del modelo del transporte. **Obligatorio** 

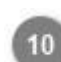

#### Tipo de transporte

Desplegar para seleccionar el tipo de transporte que se va registrar. **Obligatorio** 

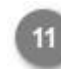

### Capacidad (Toneladas)

Capturar la capacidad máxima de carga que soporta el autotransporte, expresada en toneladas. **Obligatorio** 

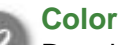

#### Desplegar para seleccionar de la lista el color del transporte. **Obligatorio**

#### Número de motor

Capturar en este campo el número de serie del motor. Obligatorio

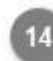

#### Número económico

Capturar el número designado al autotransporte por la empresa a la que pertenece. Obligatorio

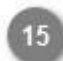

#### Propietario

Capturar el nombre del propietario del transporte. Obligatorio

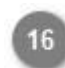

#### Tarjeta de circulación

Capturar el número de la tarjeta de circulación. Obligatorio

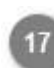

#### Fecha de expedición

Desplegar para seleccionar la fecha en la que fue expedida la tarjeta de circulación. Obligatorio

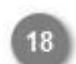

#### Imagen tarjeta de circulación

Dar clic en este botón para abrir el explorador de archivos y cargar la fotografía de la tarjeta de circulación.

#### <u>Obligatorio</u>

**Nota 1:** La fotografía de la tarjeta de circulación debe tener las siguientes características para ser válida:

- Verificar que el tamaño de la tarjeta abarque todo el espacio de la foto.
- Debe encontrarse bien enfocada y de frente.
- La fotografía no debe contener ninguna edición.
- Formato de imagen (jpg, png o jepg).
- El peso máximo del archivo es de 6 MB.

| CD             | MX                    | ESTADOS UN<br>GOBERNO DE LA<br>MICRETARÍA DE MI<br>TARJETA D | E CIRCULACIÓN          |
|----------------|-----------------------|--------------------------------------------------------------|------------------------|
| Nombra del Pa  | opietario o Razdo Bec | HYRAC.                                                       |                        |
| Vehiculo (merc | a ylines)             | Modele                                                       | Nimerti da motor       |
| Place.         | Placa artistor        | Class Writedar                                               | Verificación vehicular |
| REPUYE         | Calc do les           | pallgación mim, y fecha                                      | Tipo de servicio       |
| S\$25540       |                       | Facha de aspetición Vi                                       | perces                 |
| COMX           | Nontre 1              | y limar de lins funcionarios<br>neur terres certa            | eu sarran              |

Nota 2: El archivo no debe superar los 6 MB de lo contrario se mostrará el mensaje:

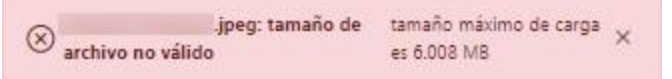

### CAAT Capturar el Código Alfanumérico Armonizado del Transporte (CAAT). <u>Obligatorio</u>

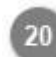

#### Vigencia del CAAT

Desplegar para seleccionar la fecha de vencimiento del CAAT. <u>Obligatorio</u>

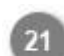

#### Imagen del CAAT

Dar clic para abrir el explorador de archivos y cargar la foto del documento CAAT. **Obligatorio** 

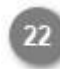

#### Registrar nueva póliza

Dar clic en este botón para registrar la póliza de seguro del transporte y su comprobante de pago. **Obligatorio** 

#### Cancelar

Dar clic en este botón para cancelar el registro del transporte y volver a la pantalla anterior <u>Administrador</u> <u>de transportes.</u>

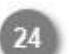

#### Guardar

Dar clic en este botón una vez capturados todos los campos del formulario para guardar el registro y enviarlo a validación. Se mostrará el siguiente mensaje de confirmación:

| ~ | Se dio de alta el autotransporte | × |
|---|----------------------------------|---|
|   | correctamente.                   |   |

**Nota:** Si los datos mínimos del formulario de transporte no fueron capturados, se mostrará el siguiente mensaje:

| Información incompleta del transporte | × |
|---------------------------------------|---|
|---------------------------------------|---|

El sistema indicará con color rojo los campos que fueron omitidos.

El transporte agregado aparecerá en el listado del <u>administrador de transportes</u> con estatus "Pendiente por validar" hasta no tener respuesta por parte del Administrador.

El Administrador de ASIPONA revisará el registro y si toda la información y documentos son válidos, se autorizará el transporte y la empresa podrá generar el (DEA) Documento Electrónico de Autotransporte, de lo contrario notificará de cualquier error mediante un mensaje que podrá ser visualizado dando clic en el botón desde el <u>Administrador de transportes</u>.

### Agregar póliza

Todo autotransporte registrado tendrá que adjuntar la póliza de seguro que acredite que cuente con este servicio y este deberá de encontrarse vigente al momento del registro. Al dar clic en el botón Registrar nueva póliza el sistema mostrará la siguiente pantalla, los campos requeridos se describen a continuación:

| lúmero de póliza de seguro 👔 | Tipo de cobertura      | PDF de póliza |  |
|------------------------------|------------------------|---------------|--|
|                              | Seleccionar            | × Adjuntat    |  |
| ompañía 3                    | Tipo de pago           |               |  |
| Seleccionar                  | ✓ Seleccionar          | ~             |  |
| echa de expedición 👩         | Fecha de vencimiento 6 |               |  |
|                              | e                      | 8             |  |
|                              |                        |               |  |
|                              |                        |               |  |
|                              |                        |               |  |
|                              |                        |               |  |
|                              |                        |               |  |
|                              |                        |               |  |
|                              |                        |               |  |
|                              |                        |               |  |
|                              |                        |               |  |
|                              |                        |               |  |
|                              |                        |               |  |

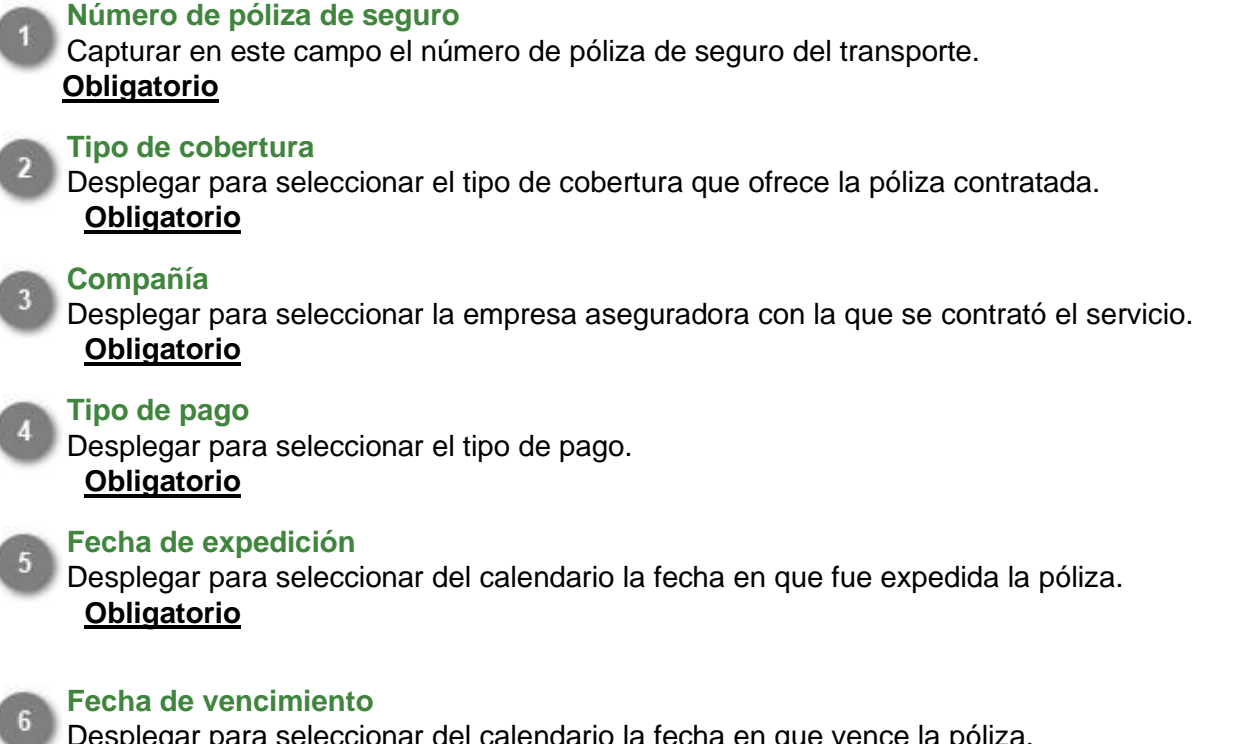

Desplegar para seleccionar del calendario la fecha en que vence la póliza. <u>Obligatorio</u>

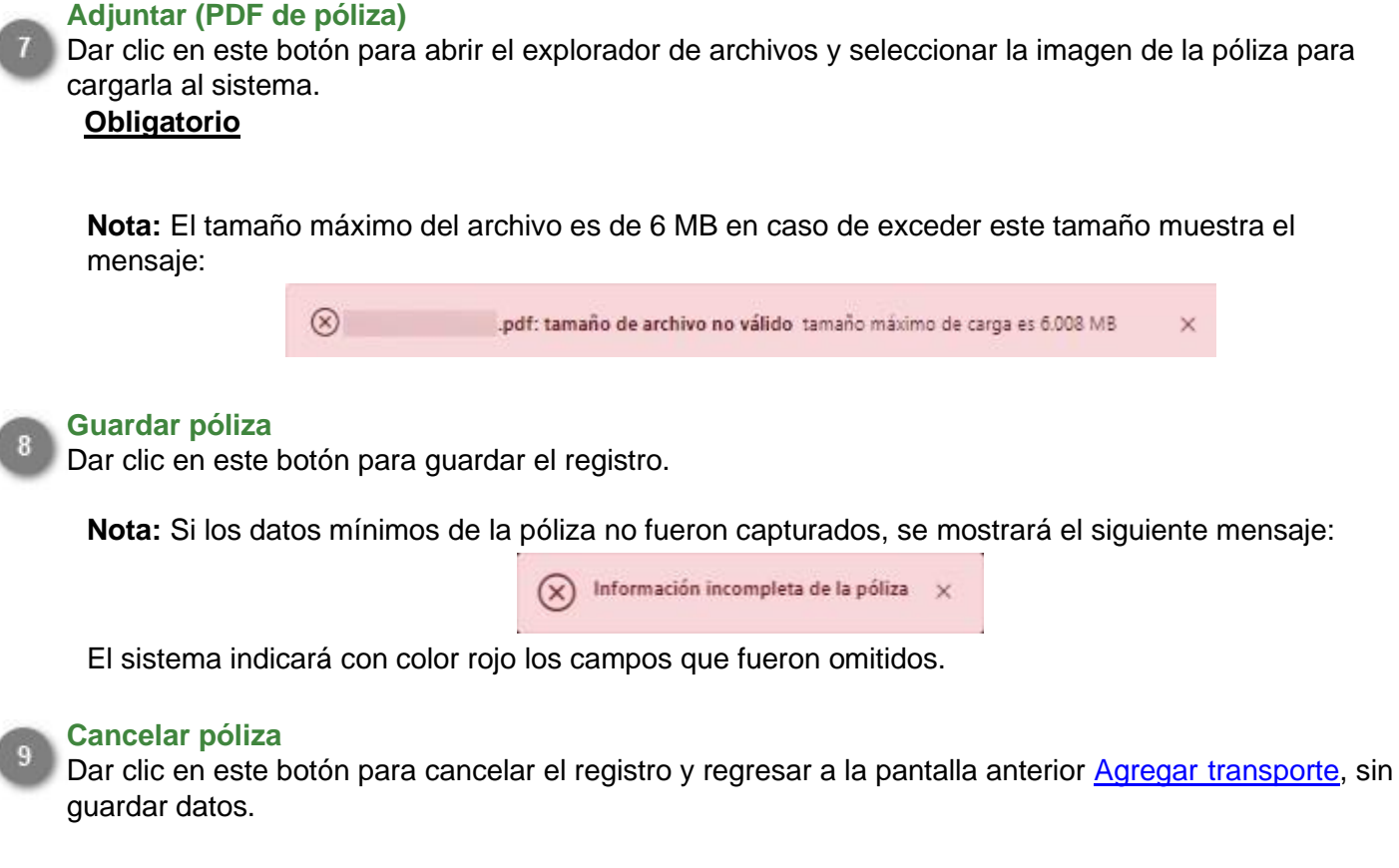

La póliza agregada aparecerá en el listado de la pantalla Agregar transporte, como se muestra en la siguiente imagen:

|           | Num póliza   | Compañía        | Fecha expedición  | Fecha vencimiento | Activo      | Documento |              |
|-----------|--------------|-----------------|-------------------|-------------------|-------------|-----------|--------------|
|           |              |                 |                   |                   |             |           | Ø Modificar  |
|           |              |                 | 12/01/2022, 20:19 | 11/01/2023. 20:19 | INACTIVO    |           | × Eliminar   |
|           |              |                 |                   |                   |             |           | Complementos |
|           |              |                 |                   |                   |             |           |              |
| De ser no | ecesario mo  | dificar la info | rmación captu     | rada, dar clic    | en el botór | Modificar |              |
| Para elin | ninar comple | etamente el r   | egistro dar clic  | en el botón       | × Eliminar  |           |              |

Además del documento de póliza, se tendrán que adjuntar los comprobantes de pago que garanticen que el seguro se encuentra vigente y al corriente en todos sus pagos. Dar clic en el botón Complementos para agregar un nuevo complemento de pago, se mostrará la siguiente pantalla:

| Registrar complemento  | de pago    |           |          |  |
|------------------------|------------|-----------|----------|--|
| istado de complemento. | is de pago |           |          |  |
|                        | 27.02.0    | 8 million | Deserves |  |

Dar clic en el botón + Registrar complemento de pago para agregar un nuevo registro de pago, se mostrará el siguiente formulario donde se ingresará la información del comprobante y una copia del mismo en formato PDF.

| cha de micio       | Fecha de fin     |                         |
|--------------------|------------------|-------------------------|
| 12/01/2022 20:20   | 12/01/2022 20:20 | e                       |
| omprobante de pago |                  |                         |
| Adjuntar           |                  |                         |
|                    |                  |                         |
|                    |                  |                         |
|                    |                  |                         |
|                    |                  |                         |
|                    | 🗸 Aceptar cam    | bios X Cancelar cambios |
|                    |                  |                         |

• Adjuntar - Dar clic en este botón para abrir el explorador de archivos y cargar la imagen del comprobante de pago que se está registrando.

Nota: Si alguno de estos campos es omitido se mostrará el siguiente mensaje:

| $\otimes$ | Información incompleta del | × |
|-----------|----------------------------|---|
|           | complemento de pago        |   |

El sistema indicará en color rojo los campos que fueron omitidos.

El complemento de pago agregado se mostrará en el listado, desde donde podrá ser modificado o eliminado según sea requerido, en esta sección tendrán que ser añadidos todos los comprobantes de pago correspondientes a la póliza que se registró previamente.

| Complementos de pago         |                   |        |            | ×           |
|------------------------------|-------------------|--------|------------|-------------|
| + Registrar complemento de p | pago              |        |            |             |
| Listado de complementos d    | e pago            |        |            |             |
| Fecha inicio                 | Fecha fin         | Activo | Documento  | Acciones    |
| 12/01/2022 20-20             | 11/01/2023 20:20  | ACTIVO | Poliza rdf | 0 Modificar |
| () E) 0 () EUEE, EU.EU       | 11/01/2023, 20:20 | Active | Poizapoi   | × Eliminar  |
|                              |                   |        |            |             |

### **Modificar transporte**

Al dar clic en el botón modificar, el sistema mostrará la siguiente pantalla, donde se muestra de forma precargada toda la información que ha sido capturada del transporte de forma habilitada para su edición. La empresa podrá hacer cambios en la información y documentos registrados o incluso inactivar los transportes que ya no se encuentren en funcionamiento.

|                          |         |                        | Información del transport |                    |                   |                          |
|--------------------------|---------|------------------------|---------------------------|--------------------|-------------------|--------------------------|
| Número de serie          |         | Placa                  |                           | Tipo de placa      |                   | O Activo                 |
|                          | ٩       |                        |                           | Estatal            | $\times$ $\sim$   | O Inactive               |
| Foto del transporte      |         |                        | Fotos de la placa -       | ÷                  |                   |                          |
| Ø 8                      | minar   |                        | Ð                         | Elminar            |                   |                          |
| Marca                    |         | Versión                |                           | Modelo (año)       |                   |                          |
| ABR                      | ××      |                        |                           |                    |                   |                          |
| Tipo de transporte       |         | Capacidad (tonela      | das)                      | Color              |                   |                          |
| Automové                 | X Y     | 46                     |                           | Almendra           | $\times$ $\sim$   |                          |
| Número de motor          |         | Número económio        | 00                        | Propietario        |                   |                          |
|                          |         |                        |                           |                    |                   |                          |
| Tarjeta de circulación   | Techa d | le expedición<br>/2022 | Imagen tarj               | eta de circulación | 😫 Bimin:          |                          |
|                          |         |                        | Registro del CAAT         |                    |                   |                          |
| CAAT                     | Vigenci | a del CAAT             | Imagen del                | CAAT               |                   |                          |
|                          | 10/01   | /2022                  | E upng                    | 🕘 Descargar 👔 🗄    | inin:             |                          |
| + Registrar nueva póliza |         |                        |                           |                    |                   |                          |
| Num póliza Compañía      |         | Fecha expedición       | Fecha vencimiento         | Activo I           | Documento         | 5                        |
| ABA SEGURO               | S       | 13/01/2022, 16:45      | 13/01/2023, 16:45         | ACTIVO             | 🕹 Descargar 🛛 🗐 G | Modificar<br>Implementos |
|                          |         |                        |                           |                    |                   | C                        |

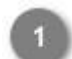

Activo/Inactivo

Activo

Seleccionar el estatus del registro: "Activo" para transportes que se encuentren en funcionamiento, "Inactivo" para aquellos transportes que fueron dados de baja de la empresa.

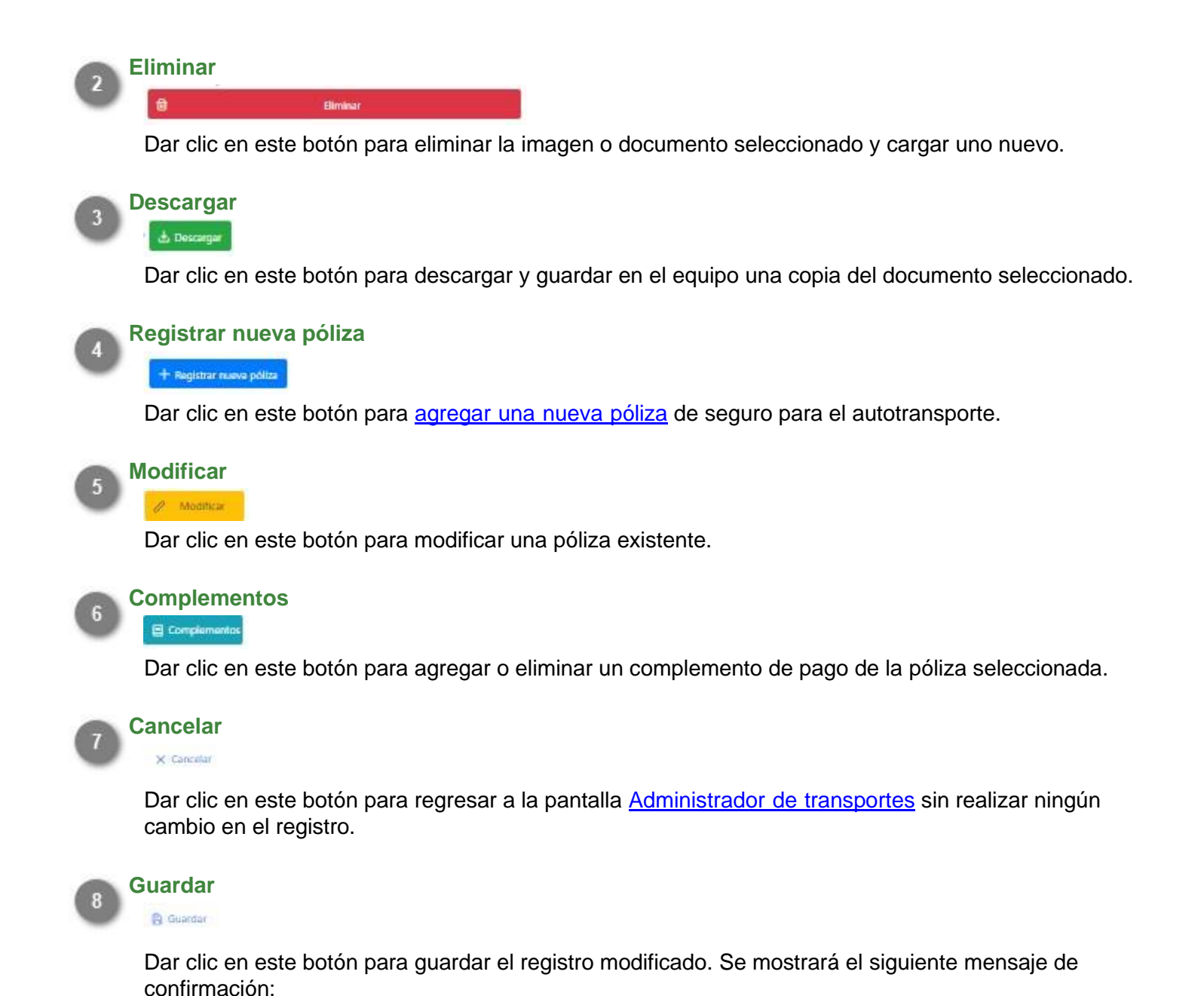

Se modificó el autotransporte X correctamente.

Al terminar de capturar las modificaciones en el registro, este será enviado nuevamente a validar, es decir, al modificar un registro que previamente había sido autorizado, este ya no podrá generar el documento DEA hasta no ser revisado nuevamente por el Administrador de ASIPONA.

### Generar DEA

Cuando el registro del transporte pasa el proceso de validación y es autorizado, el sistema habilitará los botones para la generación del DEA (Documento Electrónico de Autotransporte), el cual acredita el registro ante la Administración del Sistema Portuario Nacional.

Este documento será solicitado por el personal del puerto cada vez que el autotransporte necesite ingresar, por lo que tendrá que ser presentado en forma impresa o digital.

|       |  |          | Modificar            |
|-------|--|----------|----------------------|
| 13255 |  | VALIDADO | 1 Generar DEA<br>PDF |
|       |  | (        | 2 Generar DEA<br>JPG |

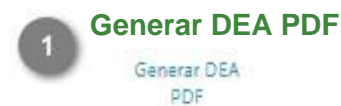

Dar clic en este botón para generar el DEA en formato PDF.

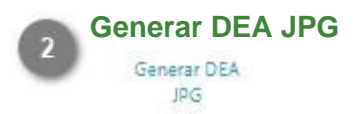

Dar clic en este botón para generar el DEA en formato JPG.

Al finalizar el proceso de registro y autorización, cada autotransporte contará con un documento como el que se muestra a continuación:

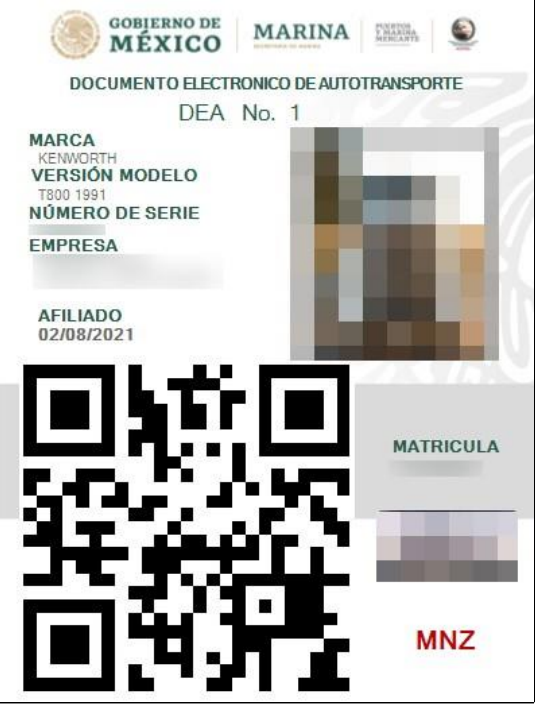

Este documento es necesario para todos los trámites que involucren al autotransporte.

### Validar Transporte

En este módulo el Administrador podrá visualizar el listado de registros de autotransportes que han sido enviados para validación, los que tienen vencida la póliza de seguro, los que se encuentran en espera de validación de la póliza nueva y sus complementos de pago, los que han sido rechazados y aquellos que ya fueron validados. Podrá consultar cada uno de ellos para hacer la revisión de la información y documentos capturados y definir si será autorizado o rechazado.

| CONTENNO DE<br>MÉXICO                                        |            |                        |                      | Trámites                                                               | Gobierno <b>Q</b> |
|--------------------------------------------------------------|------------|------------------------|----------------------|------------------------------------------------------------------------|-------------------|
| ÷                                                            |            | 🏦 Inicio 🛛 🇮 P         | anel 🛱 Cambiar puert | to -                                                                   |                   |
| Módulo de validar t<br>Por Validar<br>O Vigencia vencida O C | ransporte  | 4 5<br>× Rechazado ✓ 1 | /alidado             |                                                                        |                   |
| Validar Transportes                                          |            |                        |                      |                                                                        |                   |
| Lista de transportes Q Buscar                                |            |                        |                      |                                                                        |                   |
| ID †↓ Número Serie †↓                                        | Placas 🚺 M | Marca 🏦                | Modelo 1             | Empresa 11                                                             |                   |
| 11 6901862A6                                                 | 61AJ1A C   | DINA                   | 631K/2 1976          | AR OPERADOR<br>LOGISTICO &<br>SERVICIOS<br>INTEGRALES S DE RL<br>DE CV | 6 🔺 7             |
| 5159 3AKJGLDR1JSJL2496                                       | 39AG7H F   | REIGHTLINER            | CASCADIA 125 2018    | TRANSPORTES<br>MINEROS DEL COBRE,<br>S.A. DE C.V.                      | 🔺                 |

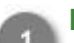

#### Por validar

🖹 Por Validar

Al seleccionar esta pestaña se mostrará el listado de transportes nuevos pendientes de validación.

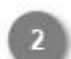

#### Vigencia vencida

#### ③ Vigencia vencida

Al seleccionar esta pestaña se mostrará el listado de transportes que ya han sido validados pero su póliza de seguro se encuentra vencida y la empresa requiere renovarlos.

| Por Validar        | 01   | /igencia vencida | @ Co  | on documentos | por validar | × Rechaza | ado 🗸 🧹 | Validado |    |         |    |   |
|--------------------|------|------------------|-------|---------------|-------------|-----------|---------|----------|----|---------|----|---|
| ransportes         | con  | i vigencia d     | e seg | juro venc     | ida         |           |         |          |    |         |    |   |
| Lista de transport | es Q | Buscar           |       |               |             |           |         |          |    |         |    |   |
| D                  | ŤĹ   | Número Serie     | ţĭ    | Placas        | ţ1          | Marca     | T1      | Modelo   | †1 | Empresa | ŤĻ |   |
| 360                |      |                  |       |               |             | VOLVO     |         |          |    |         |    | 📐 |

**Nota:** Los transportes que no cuenten con una póliza de seguro vigente no podrán acceder al puerto hasta no renovar este documento.

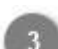

#### Con documentos por validar

Ø Con documentos por validar

Al seleccionar esta pestaña se mostrará el listado de transportes validados que registraron una nueva póliza y/o complemento de pago y que se encuentren en espera de la validación de este documento.

| ansporte         | s con pólizas o | complen | nentos de pa                                  | ago por valio | lar |  |  |
|------------------|-----------------|---------|-----------------------------------------------|---------------|-----|--|--|
|                  | 1               | 1       | a o filosofistos substantes <mark>e</mark> co | 5 1           |     |  |  |
| Lista de transpo | rtes Q Buscar   |         |                                               |               |     |  |  |
|                  |                 |         |                                               |               |     |  |  |
|                  |                 |         |                                               |               |     |  |  |

**Nota:** Al igual que aquellos con póliza vencida, los autotransportes que se encuentren con pagos vencidos no podrán ingresar al puerto hasta no presentar los pagos al corriente de su póliza de seguro.

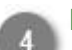

#### Rechazado

#### × Rechazado

Al seleccionar esta pestaña se mostrará el listado de transportes que han sido rechazados, como se muestra en la siguiente imagen:

| 🗐 Por Validar     | ٥ ı   | /igencia vencida | @ Co | on documentos p | oor validar | × Rechazado | 🗸 Validado |    |         |    |   |
|-------------------|-------|------------------|------|-----------------|-------------|-------------|------------|----|---------|----|---|
| Transportes       | s rec | hazados          |      |                 |             |             |            |    |         |    |   |
| Lista de transpor | tes Q | Buscar           |      |                 |             |             |            |    |         |    |   |
| ID                | 11    | Número Serie     | τı   | Placas          | τı          | Marca       | †↓ Modelo  | ţŢ | Empresa | ţţ |   |
| 11                |       |                  |      |                 |             | DINA        |            |    |         |    | 🔬 |

**Nota:** Los registros que no cumplan con la información necesaria serán enviados a esta sección y permanecerán en ella hasta que la empresa complete los datos indicados y lo envíe nuevamente para su validación.

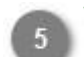

#### Validado

Validado

Al seleccionar esta pestaña se mostrará el listado de transportes que han sido validados, como se muestra en la siguiente imagen:

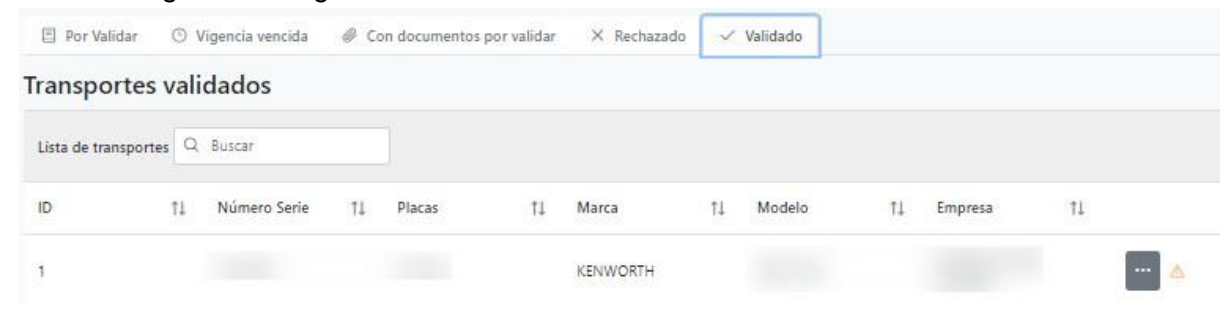

Nota: Los registros autorizados serán enviados a esta sección, cualquier cambio hecho a partir de este momento en el registro, ocasionará que este sea enviado nuevamente a validación y pierda su estatus de validado y/o autorizado.

#### Consultar 6

A

Dar clic en este botón para consultar el registro del transporte seleccionado.

#### **Comentarios/Observaciones**

Dar clic en este botón para visualizar los comentarios y el historial de cambios hechos en el registro. Se desplegará la siguiente sección:

| 14674                 | FREIGHTLINER                                                                                                    |  |
|-----------------------|----------------------------------------------------------------------------------------------------|--|
|                       | Autorizado                                                                                                    |  |
|                       | Fecha: 13/01/2022 15:31:28                                                                                                    |  |
|                       | Complemento de pago Validada -> Validado.                                                                                                    |  |
|                       | Fecha: 13/01/2022 15:31:12                                                                                                    |  |
|                       | Póliza Validada -> Validada.                                                                                                    |  |
|                       | Fecha: 13/01/2022 15:31:01                                                                                                    |  |
| 8.0                   | 1SUBIR FOTOGRAFIA DE UNIDAD TOMADA DE FRENTE CON PLACA VISIBLE Y LEGIBLE A SIMPLE VISTA. 2<br>SUBIR FOTOGRAFIA TOMADA UNICAMENTE A PLACA (PLACA TIENE QUE LLENAR EL RECUADRO), 3<br>REGISTRAR TONELAJE EN SISTEMA A 17 |  |
|                       | Fecha: 13/01/2022 14:28:04                                                                                                    |  |
| ur clic en el botón 🙆 | para ocultar nuevamente la sección                                                                                                    |  |

### **Consultar transporte**

Al dar clic en el botón "mostrar" del registro del autotransporte se cargará la siguiente pantalla donde se visualizará toda la información y documentos que fueron capturados por la empresa transportista, es deber del Administrador asegurar que los datos proporcionados por la empresa son correctos y que toda la documentación proporcionada se encuentre vigente. Al término de la evaluación se deberá indicar si el registro será aceptado o rechazado y será enviado de vuelta a la empresa con la respuesta dada.

|                                                                                                 | e valida                                                                                                    | ar transpo                             | orte                  |                                         |                                          |                     |                                              |
|-------------------------------------------------------------------------------------------------|----------------------------------------------------------------------------------------------------|----------------------------------------|-----------------------|-----------------------------------------|------------------------------------------|---------------------|----------------------------------------------|
| /alidar transporte:                                                                             |                                                                                                    |                                        |                       |                                         | Foto de la                               | a unidad            |                                              |
| lúmero ID:                                                                                      |                                                                                                    |                                        |                       |                                         |                                          |                     |                                              |
| lúmero serie:                                                                                   |                                                                                                    |                                        |                       |                                         |                                          | _                   |                                              |
| lacas: Tipo placas:                                                                             | Estatal                                                                                                    |                                        |                       |                                         | -                                        |                     |                                              |
| Tpo transporte: Autombi                                                                         |                                                                                                    |                                        |                       |                                         |                                          |                     |                                              |
| Aanda: ARR Versión: 5581                                                                        | Modelo: 1855                                                                                                    |                                        |                       |                                         |                                          |                     |                                              |
| olor: Almondra Capacida                                                                         | di 46 Toneladat                                                                                                    |                                        |                       |                                         |                                          |                     |                                              |
| lámero Motor: Nú                                                                                | mero econômico:                                                                                                    |                                        |                       |                                         | - · · · · · · · · · · · · · · · · · · ·  |                     |                                              |
| ropietario:                                                                                     |                                                                                                    |                                        |                       |                                         |                                          |                     |                                              |
| impresa:                                                                                        |                                                                                                    |                                        |                       |                                         | Foto de                                  | la placa            |                                              |
| ninto do sinculación                                                                            |                                                                                                    |                                        |                       |                                         |                                          |                     |                                              |
| algeta de circulación                                                                           |                                                                                                    |                                        |                       |                                         |                                          |                     |                                              |
| iecha de expedición 110                                                                         | uorea (                                                                                                    |                                        |                       |                                         |                                          | al an an            | -                                            |
| mand the second little                                                                          | and the second second sec |                                        |                       |                                         |                                          |                     | 100                                          |
|                                                                                                 |                                                                                                    |                                        |                       |                                         |                                          |                     |                                              |
| Ver tarjeta                                                                                     |                                                                                                    |                                        |                       |                                         |                                          |                     |                                              |
| Ver tarjota                                                                                     |                                                                                                    |                                        |                       |                                         |                                          |                     |                                              |
| Ver tarjota 1                                                                                   |                                                                                                    |                                        |                       |                                         |                                          |                     |                                              |
| Ver tarjota<br>Registro del CAAT<br>CAAT:                                                       | 1072                                                                                                    |                                        |                       |                                         |                                          |                     |                                              |
| Ver tarjeta 1<br>Registro del CAAT<br>(AAT:<br>Vigencia del CAAT: 10707)<br>Ver CAAT 2          | 57                                                                                                    |                                        |                       | 1                                       |                                          |                     |                                              |
| Verturjeta 1<br>Registro del CAAT<br>AAT:<br>Vigencia del CAAT: 11/11/2<br>Ver CAAT 2           | 577                                                                                                    |                                        |                       | 1                                       |                                          |                     |                                              |
| Ver tarjota 1<br>Registro del CAAT<br>AAT:<br>Ver CAAT 2                                        | 572 )<br>572 )                                                                                                    |                                        |                       | 1                                       |                                          |                     |                                              |
| Ver tarjota 1<br>Registro del CAAT<br>AAT:<br>Ver CAAT 2<br>Num póliza                          | Cobertura                                                                                                    | Compañia                               | Tipo de pago          | Fecha<br>expedición                     | Fecha                                    | Acciones            | Estatus<br>documento                         |
| Ver tarjota 1 Registro del CAAT AAT: Ver CAAT Num póliza                                        | Cobertura<br>A Tercenos                                                                                                    | Compañia<br>ABA SEGUROS                | Tipo de pago<br>Anual | Fecha<br>expedición<br>13/01/2022 16:45 | Fecha<br>wencimiento<br>13/01/2023 16:45 | Acciones<br>4       | Estatus<br>documento<br>Entitr<br>dictomento |
| Ver tarjota 1 Registro del CAAT AAT: Nigencia del CAAT: 1010/2 Num póliza Num póliza Autorizado | Cobertura<br>A Terceros                                                                                                    | Compañia<br>ABA SEGUROS                | Tipo de pago<br>Anual | Fecha<br>expedición<br>13/01/2022 16:45 | Fecha<br>vencimiento<br>13/01/2023 16:45 | Acciones<br>(3) (X) | Estatus<br>documento<br>Entitr<br>dictamen   |
| Ver tarjeta  Ver tarjeta  Ver gaistro del CAAT  AAT  Ver CAAT  Num póliza  Autorizado           | Cobertura<br>A Terceros                                                                                                    | Compañia<br>ABA SEGUROS<br>Rechazado 6 | Tipo de pago<br>Anual | Focha<br>expedición<br>13/01/2022 16:45 | Fecha<br>vencimiento<br>13,01/2023 16,45 | Acciones<br>4       | Estatus<br>documento<br>Envitir<br>dictamen  |

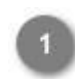

#### Ver tarjeta

Ver tarjota

Dar clic en este botón para visualizar el archivo correspondiente a la tarjeta de circulación que fue cargado por la empresa. Se mostrará de la siguiente forma:

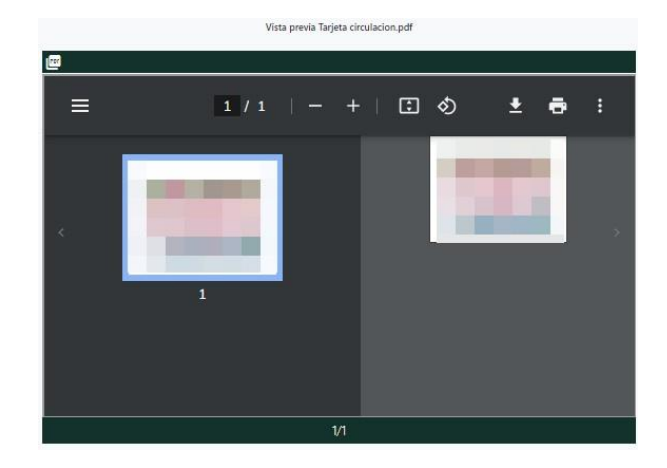

### Ver CAAT Ver CAAT

Dar clic en este botón para visualizar el archivo correspondiente al registro CAAT del transporte. Se mostrará de la siguiente forma:

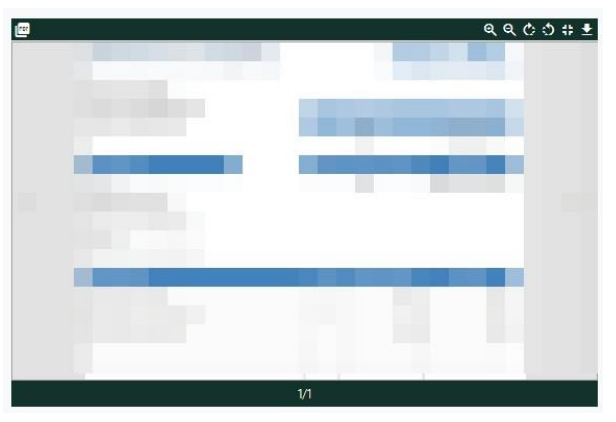

3 0

#### Mostrar

Dar clic en este botón para mostrar la póliza de seguro cargada por la empresa transportista que se mostrará de la siguiente forma:

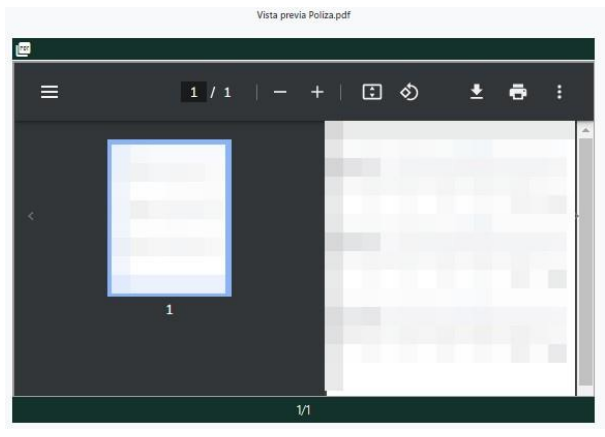

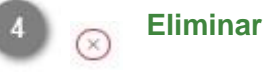

Dar clic en este botón para eliminar la póliza de seguro cargada por la empresa. Se mostrará el siguiente mensaje de confirmación:

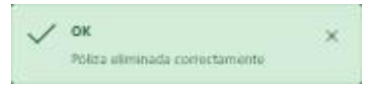

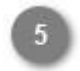

### Emitir dictamen

Dar clic en este botón para emitir el dictamen sobre la póliza adjunta, es decir comunicar a la empresa si el documento fue autorizado o no, además de las observaciones hechas.

| Validada    | 🚫 Rechazada |   |
|-------------|-------------|---|
| Comentarios |             |   |
|             |             | ] |
|             |             |   |

Dar clic en el botón para guardar el registro una vez indicado el estatus y comentarios del documento.

Nota: De no capturar el campo comentarios, se mostrará el siguiente mensaje de error:

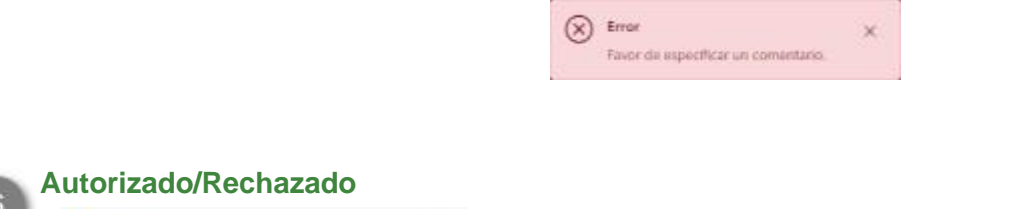

Rechazado

O Autorizado

Seleccionar la opción que corresponda de acuerdo al resultado de la revisión de la información y documentos proporcionados.

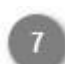

#### Comentarios

Capturar en este campo los comentarios u observaciones que se enviarán a la empresa sobre el registro.

Nota: Si se omite este campo se mostrará el siguiente mensaje:

| Error                                | × |
|--------------------------------------|---|
| Favor da específicar un comientario. |   |

Dar clic en 🔀 para cerrar el mensaje y capturar el campo.

### 8 Guardar

😫 Guardar

Dar clic en este botón para guardar los cambios y enviar la respuesta a la empresa transportista.

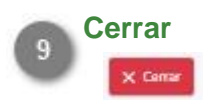

Dar clic en este botón para volver a la pantalla anterior sin guardar ningún cambio.

### Validar Vehículos

En este módulo el Administrador podrá visualizar el listado de registros de Vehículos que han sido enviados para validación, los que han sido rechazados y aquellos que ya fueron validados. Podrá consultar cada uno de ellos para hacer la revisión de la información y los documentos capturados, así como definir si estos serán autorizados o rechazados.

| GORIERNO DE<br>MÉXICO |        |                         |                         |                         |         |            |       |          |             |          |        | Trámites | ;  | Gobierno | ٩ |
|-----------------------|--------|-------------------------|-------------------------|-------------------------|---------|------------|-------|----------|-------------|----------|--------|----------|----|----------|---|
| 0                     |        |                         |                         |                         |         | A Inicio   | III P | Panel ∓  | 🕈 Cambiar p | ouerto 🗸 |        |          |    |          | • |
| Módulc                | d<br>× | e valida<br>Rechazado V | <b>ar v</b><br>Validado | ehículo<br><sup>3</sup> |         |            |       |          |             |          |        |          |    |          |   |
| Vehículos pe          | end    | ientes de va            | lidac                   | ión                     |         |            |       |          |             |          |        |          |    |          |   |
| Lista de vehículos    | Q      | Buscar                  |                         | 4                       |         |            |       |          |             |          |        |          |    |          |   |
| ID                    | î↓     | Número Serie            | Ťĺ                      | Placas                  | ţ↓      | Marca      | †1    | Modelo   | Ť           | ↓ Em     | npresa |          | îΊ |          |   |
|                       |        |                         |                         |                         |         | HONDA      |       | CRV 2012 | 2           |          |        |          |    |          | 5 |
|                       |        |                         |                         |                         |         | NISSAN     |       | TIIDA 20 | 15          |          |        |          |    |          |   |
|                       |        |                         |                         |                         |         | VOLKSWAGEN |       | JETTA 20 | 00          |          |        |          |    |          |   |
|                       |        |                         |                         |                         |         | NISSAN     |       | TIIDA 20 | 15          |          |        |          |    |          | - |
|                       |        |                         |                         |                         |         | NISSAN     |       | TIIDA 20 | 15          |          |        |          |    |          | 8 |
|                       |        |                         |                         | De 1 a 10 de 17 v       | ehículo | s « < 1 2  | >     | » 10     | ~ 7         |          |        |          |    |          |   |

#### Por validar

Dar clic en esta pestaña y el sistema mostrará el listado de Vehículos pendientes de validación.

#### Rechazado

Dar clic en esta pestaña y el sistema mostrará el listado de Vehículos que han sido rechazados por no contar con lo necesario para su acreditación, la empresa será notificada de la información faltante y podrán enviarla de nuevo a validación:

| Por Validar        | ×   | Rechazado 🗸  | <ul> <li>Validado</li> </ul> |        |    |            |    |            |    |                                |           |  |
|--------------------|-----|--------------|------------------------------|--------|----|------------|----|------------|----|--------------------------------|-----------|--|
| /ehículos re       | cha | zados        |                              |        |    |            |    |            |    |                                |           |  |
| Lista de vehículos | Q   | Buscar       |                              |        |    |            |    |            |    |                                |           |  |
| ID                 | ţ↑  | Número Serie | †1                           | Placas | ţ1 | Marca      | ţţ | Modelo     | ţŢ | Empresa                        | ţŢ        |  |
|                    |     |              |                              |        |    | VOLKSWAGEN |    | Vento 2018 |    | CONTECON<br>MANZANILLO<br>CV   | SA DE     |  |
|                    |     |              |                              |        |    | NISSAN     |    | VERSA 2019 |    | ZAIRE SHIPPIN<br>MEXICO, SA DE | G<br>E CV |  |

#### S Validado

Dar clic en esta pestaña y el sistema mostrará el listado de Vehículos que han sido validados por el administrador:

| Por Validar        | ×R    | echazado 🗸   | Validado |        |    |        |    |            |    |         |    |   |
|--------------------|-------|--------------|----------|--------|----|--------|----|------------|----|---------|----|---|
| /ehículos va       | alida | dos          |          |        |    |        |    |            |    |         |    |   |
| Lista de vehículos | Q B   | uscar        |          |        |    |        |    |            |    |         |    |   |
| ID                 | †↓    | Número Serie | î↓       | Placas | ţ↓ | Marca  | †↓ | Modelo     | ţţ | Empresa | ŤĻ |   |
|                    |       |              |          |        |    | ΤΟΥΟΤΑ |    | PRIUS 2020 |    |         |    | 🔺 |
|                    |       |              |          |        |    | HONDA  |    | CITY 2018  |    |         |    | 🔺 |
|                    |       |              |          |        |    | ACURA  |    |            |    |         |    |   |

### Buscar

En este campo de datos el usuario puede escribir palabras o claves de búsqueda, donde posteriormente el sistema automáticamente estará realizando el filtro y mostrando las coincidencias en el listado, como se muestra a continuación:

| Módulo de validar vehículo |       |              |          |          |                |        |       |             |    |         |    |       |
|----------------------------|-------|--------------|----------|----------|----------------|--------|-------|-------------|----|---------|----|-------|
| Por Validar                | ×     | Rechazado 🗸  | Validado |          |                |        |       |             |    |         |    |       |
| Vehículos v                | alida | dos          |          |          |                |        |       |             |    |         |    |       |
| Lista de vehículos         | Q     |              |          |          |                |        |       |             |    |         |    |       |
| ID                         | î↓    | Número Serie | î↓       | Placas   | ţţ             | Marca  | ţţ    | Modelo      | ţţ | Empresa | ↑↓ |       |
|                            |       |              |          |          |                | NISSAN |       | SENTRA 2001 |    |         |    | ••• 🔺 |
|                            |       |              |          | De 1 a 1 | l de 1 vehícul | os « < | 1 > > | > 10 ¥      |    |         |    |       |

#### Consultar

### 

Dar clic en este botón para consultar el registro del vehículo seleccionado.

#### Paginado

A

Permite desplazarse entre las diferentes páginas donde se encuentran los registros agregados con anterioridad en dicho módulo.

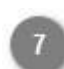

#### Mostrar "N" registros

Permite seleccionar la cantidad (10, 20, 50 o 100) de registros a visualizar en la lista.

#### **Comentarios/Observaciones**

Dar clic en este botón para visualizar los comentarios y el historial de cambios hechos en el registro. Se desplegará la siguiente sección:

|                        | HONDA                           | CITY 2018              | MEDITERRANEAN<br>SHIPPING COMPANY<br>MEXICO, S.A. | 🔺 |
|------------------------|---------------------------------|------------------------|---------------------------------------------------|---|
| • validado             | Fecha: 27/11/2021 12:13:44      |                        |                                                   |   |
| Autorizado             | Fecha: 4/11/2021 11:44:40       |                        |                                                   |   |
| ADJUNTAR FOTOGRAFIAS D | E UNIDAD: Foto frontal de la un | nidad, Foto lateral de | la unidad, Foto de la placa.                      |   |
|                        | ecna. 1/11/2021 12/40/47        |                        |                                                   |   |

Dar clic en el botón 🍐 para ocultar nuevamente la sección.

### **Consultar Vehículo**

Al dar clic en el botón consultar el registro del vehículo, se cargará la siguiente pantalla donde se visualizará toda la información y documentos que fueron capturados por la empresa, es deber del Administrador asegurar que los datos proporcionados por la empresa son correctos y que toda la documentación proporcionada se encuentre vigente. Al término de la evaluación se deberá indicar si el registro será aceptado o rechazado y será enviado de vuelta a la empresa con la respuesta dada.

ı.

| Módulo de validar vehícu                                                                                                    | lo           |                     |                      |              |                      |
|----------------------------------------------------------------------------------------------------|--------------|---------------------|----------------------|--------------|----------------------|
| Validar vehículo:<br>Número ID:<br>Número serie:<br>Piacas:<br>Tipo vehículo:<br>Marca: Versión: CIV Modela: 2002<br>Color: Ani/ Capaddad:<br>Número Mator: Número económica: |              |                     | Foto frontal         | de la unidad |                      |
| Propietario:<br>Empresa:                                                                                                    |              |                     | Foto lateral         | de la unidad |                      |
| Tarjeta de circulación<br>Número tarjeta:<br>Fecha de expedición:<br>Este vehículo no tiene tarjeta de circulación asociada                                                   |              |                     | Foto de              | la placa     |                      |
| Num póliza Cobertura Compañía                                                                                                    | Tipo de pago | Focha<br>expedición | Fecha<br>vencimiento | Acciones     | Estatus<br>documento |
| 5                                                                                                    | Anual        | 24/11/2021 18:00    | 80/08/2022 19:00     | <u> </u>     | Britit<br>dictamen   |
| O Autorizado Rechazado Comentarios 5                                                                                                    |              |                     |                      |              |                      |
| Cuardar X Carrar                                                                                                    |              |                     |                      |              |                      |

1 Vista

#### Vista previa

Dar clic en esta acción para ver el documento cargado de la póliza.

# Eliminar

(@)

Dar clic en esta acción para eliminar el documento cargado de la póliza.

#### Emitir dictamen

Dar clic en esta acción para capturar el dictamen, el sistema mostrará una pantalla como la siguiente:

| Dictamen de póliza   | × |
|----------------------|---|
| Validada Rechazada   |   |
| Comentarios          |   |
|                      |   |
| 🖺 Registrar 🗙 Cerrar |   |

El usuario realizará las siguientes acciones:

- Indicar si es Validada o Rechazada la documentación e información cargada
- Capturar los comentarios encontrados en la revisión.
- Dar clic en registrar.
- O dar clic en Cerrar para cancelar el proceso, sin guardar los cambios.

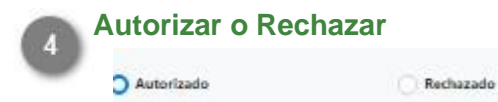

Seleccionar la opción que corresponda de acuerdo con el resultado de la revisión de la información.

#### **Comentarios**

Comentarios

Capturar en este campo los comentarios u observaciones que se enviarán a la empresa sobre el registro. Si se omite este campo se mostrará el siguiente mensaje:

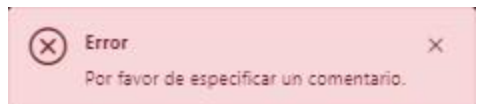

Dar clic en 🔀 para cerrar el mensaje y capturar el campo.

#### Ver complementos de pago de seguro.

#### 5

Dar clic para abrir y visualizar el listado de los complementos de pago del seguro.

### Guardar

6

Dar clic en este botón para guardar los cambios y enviar la respuesta a la empresa.

#### Cerrar

Dar clic en este botón para cerrar la pantalla y regresar al administrador de vehículos.